## SISTEMA DE PAGOS JUDICIALES

Guías del Usuario

- Ingreso
- Registro y activación de usuario
- Apertura de caja de ahorro en Banco Ciudad
- Inicio de Sesión
- Recuperación y Modificación de contraseña
- Pagos Tasas de Justicia Opciones (medios) de Pago (Debín / Tarjeta de Débito)
- Debín Pagos Tasa de Justicia / Aranceles Cuentas (asociación/listado, edición, eliminación)
- Pagos Tasas de Justicia Pago por Debín
- Pagos Tasas de Justicia Pago con Tarjeta de Débito
- Pagos Aranceles Opciones (medios) de Pago (Debín / Tarjeta de Débito)
- Pagos Aranceles Pago por Debín
- Pagos Aranceles Pago con Tarjeta de Débito

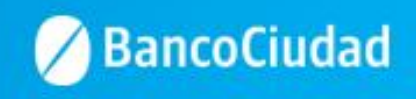

## SISTEMA DE PAGOS JUDICIALES

Guías del Usuario

- Ingreso

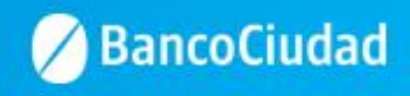

#### Sistema de Pago Judiciales - Ingreso

Deberás ingresar a través del sitio del Banco www.bancociudad.com.ar, y desde allí a "Sucursal Virtual" - "Plataforma Pagos Judiciales"

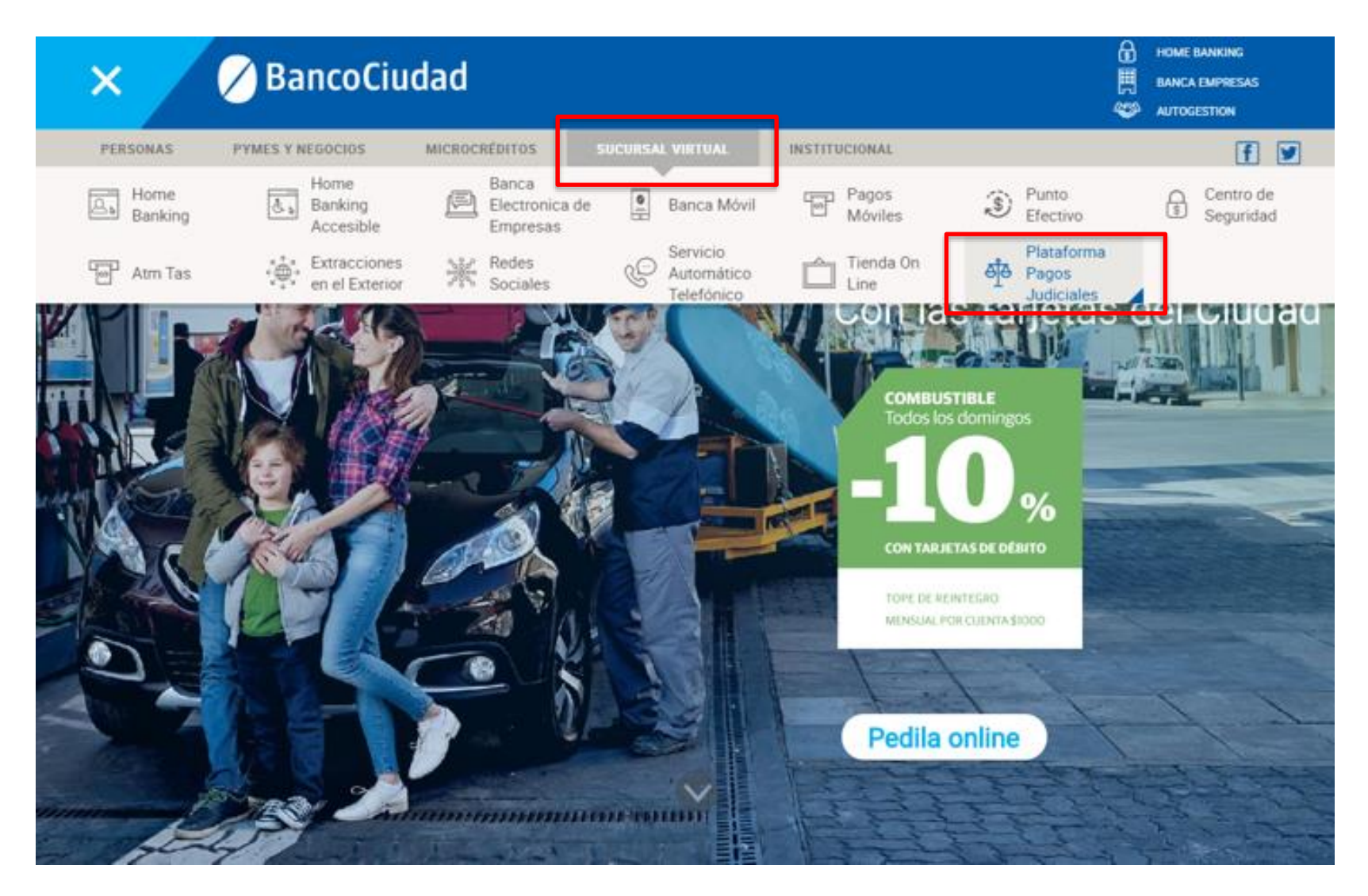

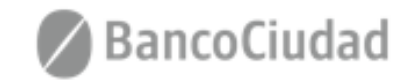

## SISTEMA DE PAGOS JUDICIALES

Guías del Usuario

- Registro y activación de usuario

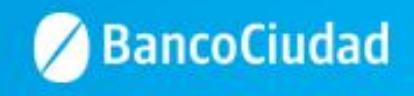

Para comenzar a operar en el Sistema de Pagos Judiciales deberás en principio registrarte haciendo click en el botón "Aún no estoy registrado"

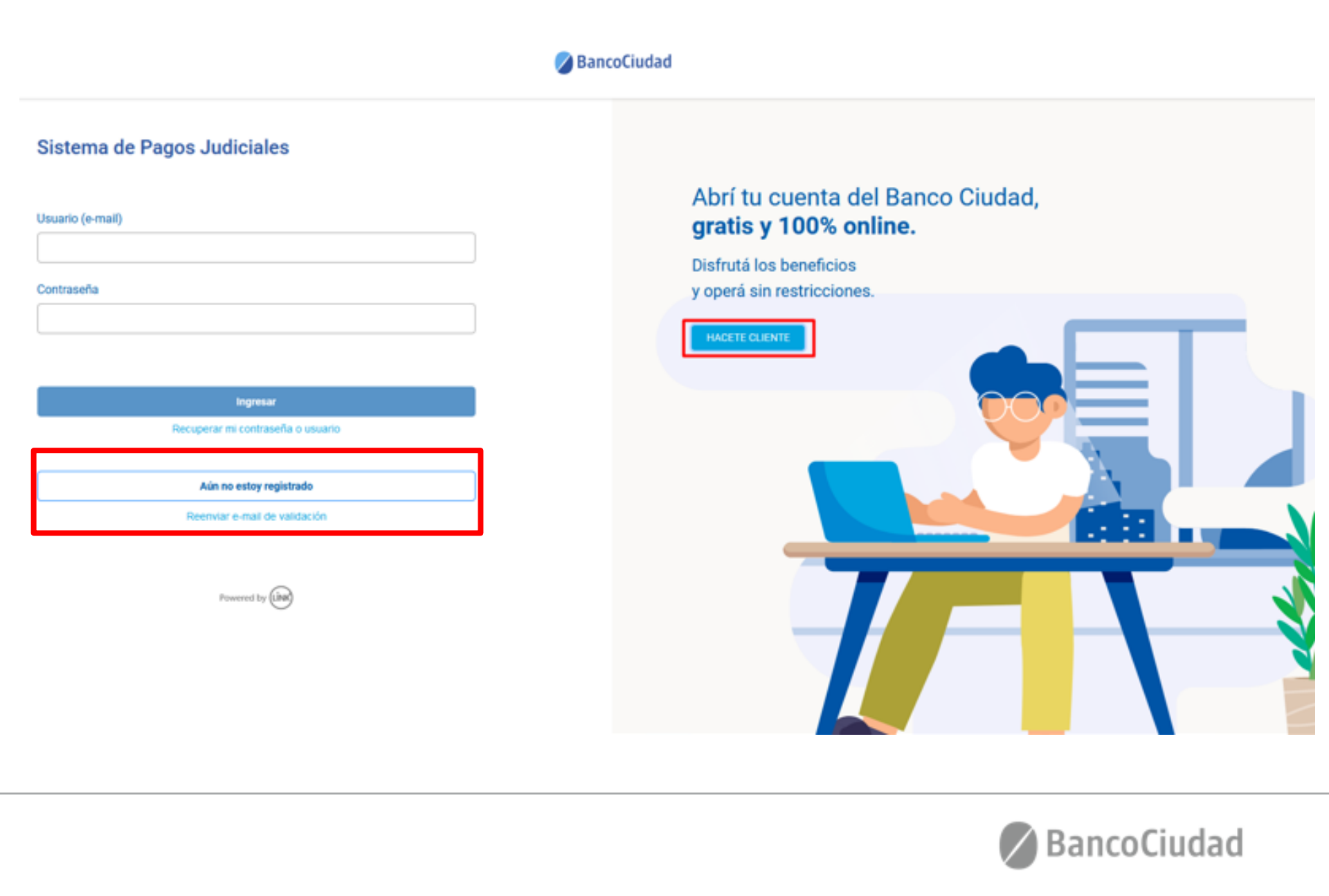

1. Se presenta el formulario de Registro de usuario, a través del cual ingresando todos los campos requeridos podrás autogestionar un usuario en el Sistema de Pagos Judiciales.

Una vez completado el registro, se debe validar el usuario a través de un vínculo que se recibe por correo electrónico en la casilla de correos ingresada. Hecho esto el usuario quedará en estado activo y listo para ser utilizado.

| 🖉 BancoCiudad |                                                                                                    |           |
|---------------|----------------------------------------------------------------------------------------------------|-----------|
|               | Sistema de Pagos Judiciales                                                                         |           |
|               | Registro de usuarios<br>Complete por favor el siguiente formulario:                                 |           |
|               | Nombre:                                                                                             | Apellido: |
|               | DNI: Sexo:                                                                                          |           |
|               | E-mail:                                                                                             |           |
|               | Contraseña:                                                                                         | ]         |
|               | Debe tener entre 8 y 16 caracteres, y debe incluir una mayúscula y un número<br>Repetir Contraseña: |           |
|               | ✓ No soy un robot                                                                                   |           |

Privecided - Condiciones

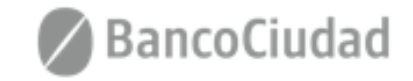

Aceptar

Cancelar

Una vez completado el registro, se debe validar el usuario a través de un vínculo que se recibe por correo electrónico en la casilla de correos ingresada. Hecho esto el usuario quedará en estado activo y listo para ser utilizado.

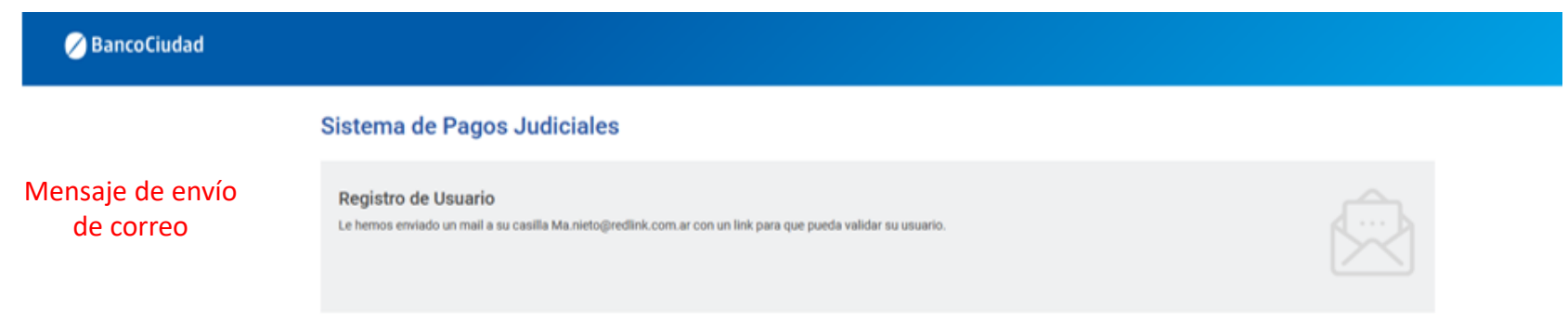

#### Activación del registro de usuario

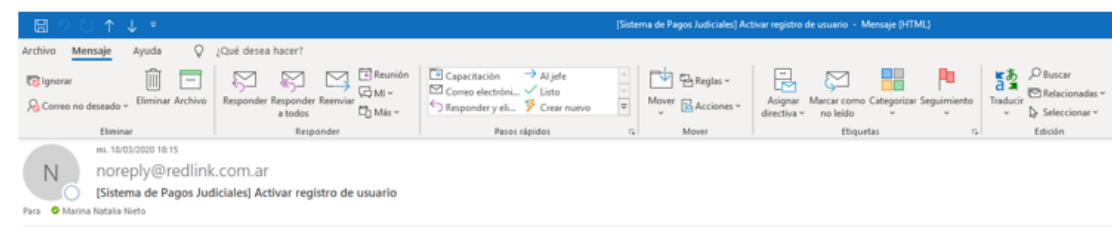

#### Sistema de Pagos Judiciales

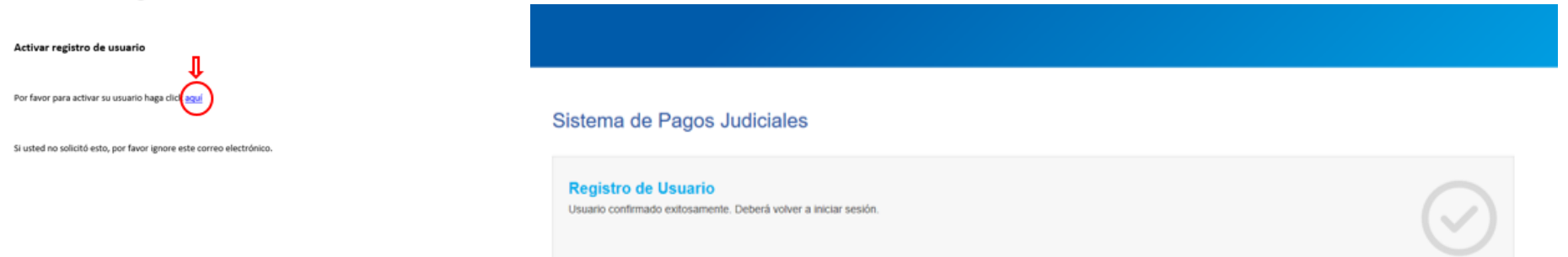

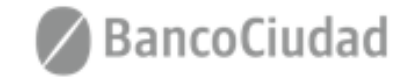

Ir a Iniciar sesión

Usuario confirmado exitosamente

2. El usuario podrá auto-reenviar el e-mail para completar su registro en caso de que no lo haya recibido o lo haya borrado por error. Para ello, tras hacer click en el vínculo "Reenviar e-mail de validación" (presente en la pantalla de login), se lo llevará a un formulario donde se le pedirá que ingrese el e-mail ingresado en el Registro de usuario para continuar con el proceso de validación de usuario. (\*El usuario debe haber sido creado)

| Sistema de Pagos Judiciales Usuario (e-mail) Contraseña Contraseña |   |
|----------------------------------------------------------------------------------------------------|---|
| Usuario (e-mail)       Abrí tu cuenta del Banco Ciudad, gratis y 100% online.         Contraseña       Disfrutá los beneficios         Y operá sin restricciones.       Usere cuente                                                                                                    |   |
| Contraseña     Disfrutá los beneficios       y operá sin restricciones.                                                                                                    |   |
|                                                                                                    |   |
|                                                                                                    |   |
| Ingresar<br>Recuperar mi contraseña o usuario                                                                                                    |   |
| Aún no estoy registrado                                                                                                    |   |
| Powerd by first                                                                                                    |   |
| Sistema de Pagos Judiciales                                                                                                    |   |
| Reenviar e-mail de validación<br>Complete su correo electrónico para que podamos reenviar el correo de activación de cuenta.<br>E-mail:                                                                                                    |   |
| Cancelar                                                                                                    | _ |

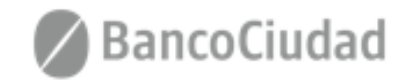

## SISTEMA DE PAGOS JUDICIALES

Guías del Usuario

- Apertura de caja de ahorro en Banco Ciudad

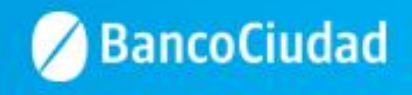

## Sistema de Pago Judiciales - Apertura de Caja de Ahorro en Banco Ciudad

En caso que no poseas una caja de ahorro vigente en el Banco Ciudad para operar y desees abrir una, presioná el botón "Hacete cliente".

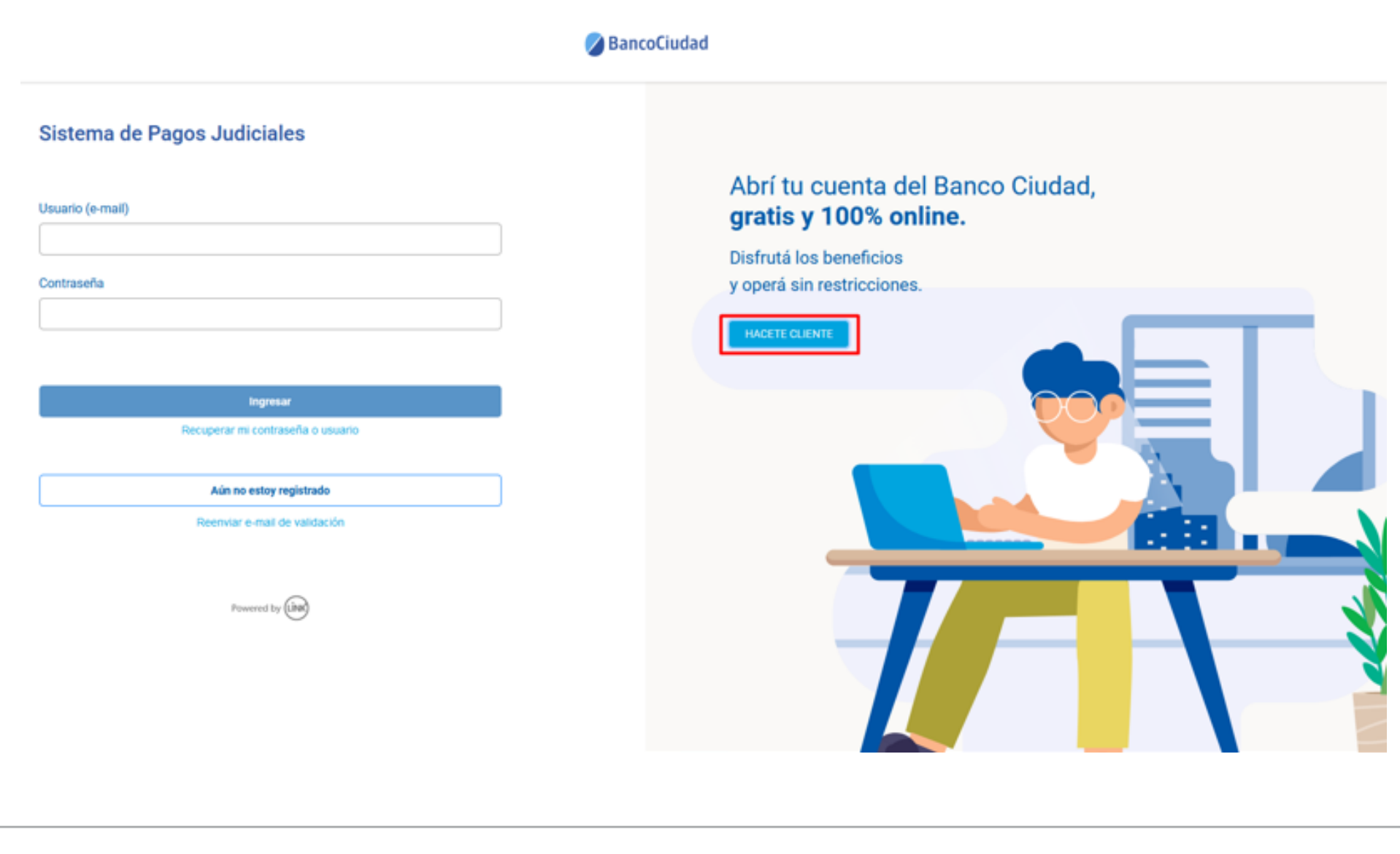

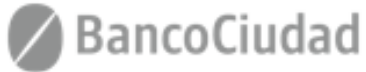

## Sistema de Pago Judiciales - Apertura de Caja de Ahorro en Banco Ciudad

A través del botón **"Hacete cliente"** accederás al código QR que podrás escanear con tu celular. Una vez escaneado el código, podrás seguir los pasos para realizar la gestión de apertura de tu caja de ahorro, que incluye la impresión y envío de una tarjeta de débito del Banco Ciudad.

https://hacetecliente.bancociudad.com.ar/desktop

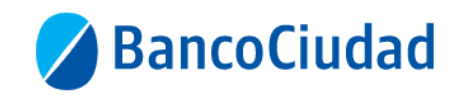

Escaneá el código QR con la cámara de tu celular

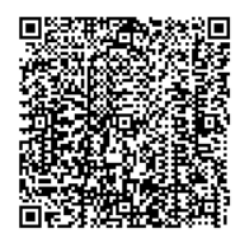

Y seguí los pasos para abrir tu cuenta

Una vez completada la solicitud y enviada al Banco Ciudad, se efectuará la apertura de la cuenta y será remitida la tarjeta de débito para que puedas operar.

Para mayor información hacer click en el siguiente video: https://youtu.be/qB6tl5WHyEc

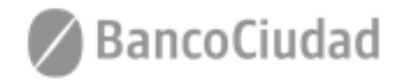

#### Sistema de Pago Judiciales - Apertura de Caja de Ahorro en Banco Ciudad

Con la apertura de caja de ahorro en Banco Ciudad podrás acceder a los siguientes beneficios:

- Comisión de mantenimiento mensual de la caja de ahorro pesos: Bonificada en un 100%.
- Efectuar con tu tarjeta de débito del BCBA, pagos de tasa de justicia y aranceles, sin tope.
- Realizar compras en comercios adheridos, con débito en tu cuenta en pesos.
- Realizar extracciones, depósitos, pagos, transferencias y adherirte a débitos automáticos.
- Gestionar tus productos a través de Home Banking y Banca Móvil, sin necesidad de concurrir a la Sucursal.
- Acceder a los Cajeros Automáticos del Banco Ciudad, Red Link y Banelco, las 24 horas.
- Disfrutar de las promociones de nuestro Programa de Beneficios.
- Adherirte al resumen de cuenta electrónico desde Home Banking.

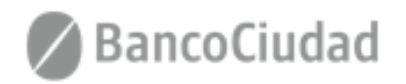

## SISTEMA DE PAGOS JUDICIALES

Guías del Usuario

- Inicio de Sesión
- Recuperación y Modificación de contraseña

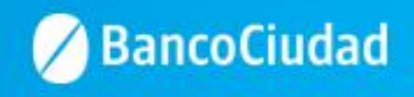

Se presenta el formulario de Login, a través del cual ingresando su nombre de usuario (e-mail) y contraseña, el usuario podrá autenticarse en el Sistema de Pagos Judiciales. (\*El usuario debe estar creado y activo)

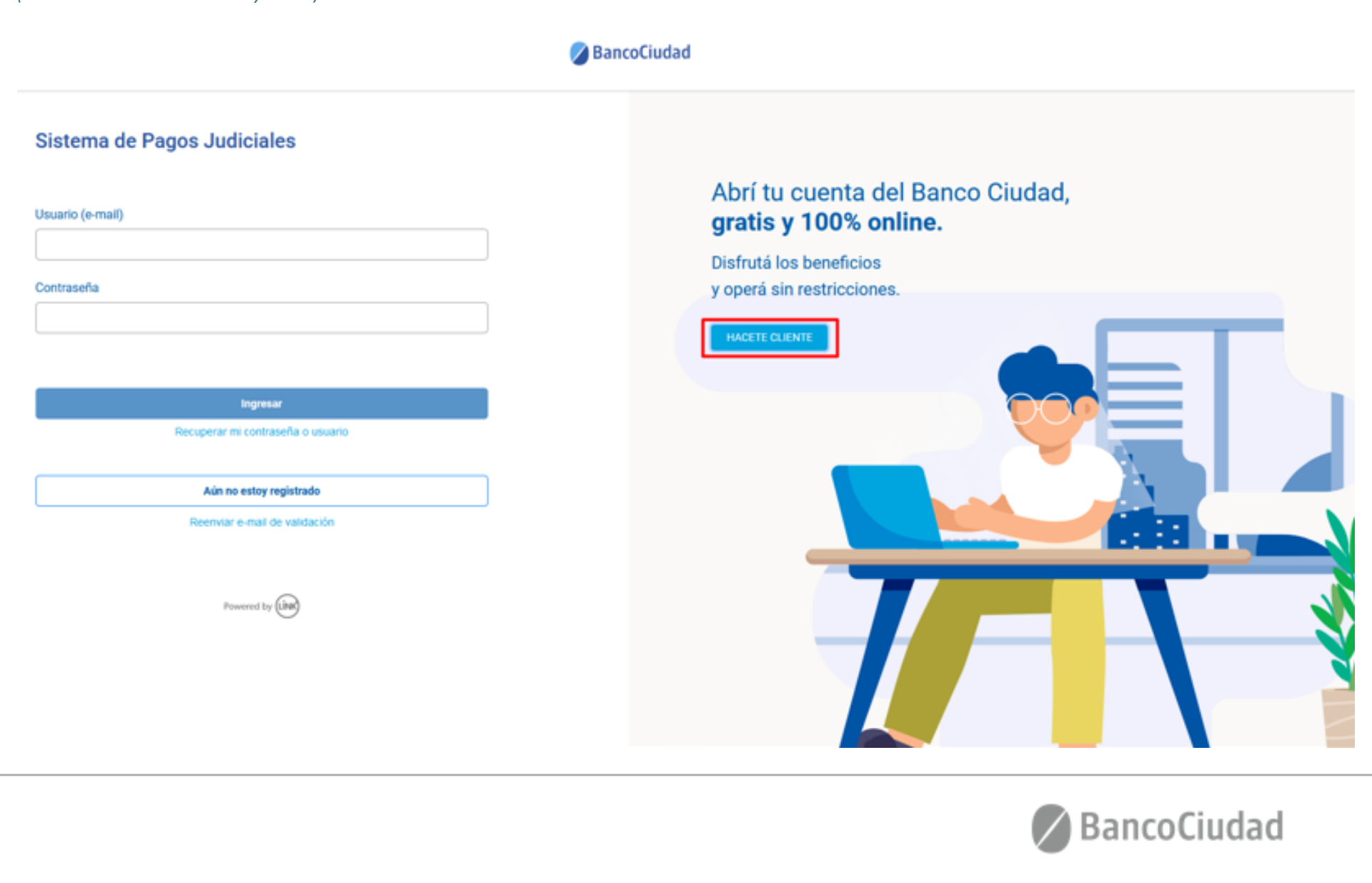

## Sistema de Pago Judiciales - Inicio de sesión

Al iniciar la cesión por primera vez, deberás aceptar los Términos y Condiciones del sistema, haciendo click en el botón "Aceptar" (\*El usuario debe estar creado y activo)

#### 🖉 BancoCiudad

| Sistema de Pagos Judiciales                        | terminos y condiciones                                                                                                    |        |
|----------------------------------------------------|----------------------------------------------------------------------------------------------------|--------|
| Isuario (e-mail)                                   | SISTEMA DE PAGOS JUDICIALES - TÉRMINOS Y CONDICIONES<br>SOLICITO AL BANCO DE LA CUIDAD DE BUENOS ARES (EN ADELANTE "EL BANCO") NE ACCESO À LA<br>PLATAFORMA DE PAGOS JUDICIALES, EN ADELANTE "EL SISTEMA" PARA OPERAR EN LOS SERVICIOS DE<br>TRANSMISIÓN ELECTRÓNICA DE DATOR DISPONIBLES PARA ADMERTES AL SISTEMA (EN ADELANTE<br>USUARIO), DE ACUERDO A LAS MODALIDADES OPERATIVAS EN VIGENCIA, LAS QUE DECLARO CONOCER Y<br>ACEPTAR, COMO ASÍ TAMBIÉN LAS QUE SE IMPARTAN EN EL FUTURO Y LOS TERMINOS Y CONDICIONES<br>QUE A CONTINUACIÓN SE DETALLAN.<br>1 EL USUARIO REQUEREE LACESO AL SERVICIO DE PAGOS JUDICIALES Y AUTORIZA AL BANCO A<br>SUMINISTRARLE INFORMACIÓN POR NEDID DE INTERNET PARA REALIZAR LAS TRANSACCIONES QUE SE<br>DESEMINISTRARLE INFORMACIÓN DOR MEDID DE INTERNET PARA REALIZAR LAS TRANSACCIONES QUE SE                                                                                                    | iudad, |
| ontraseña                                          | 2. EL USUARIO AL UTILIZAR EL SERVICIO DE PAGOS JUDICIALES PROVISTO POR EL BANCO DEBERÁ<br>EFECTUARLO CONFORME AL SIGUIENTE PROCEDIMIENTO: INGRESIAR AL SIGUIENTE SITIO WEB<br>WWW BANCOCUIDAD COMAR O EN EL GUE EN EL FUTURIO SE PUEDA DEFERMINAR, SELECCIONAR LA<br>SECCIÓN DEL MENÚ TITULADO "SUCURSAL VIRTUAL" Y LUEGO SELECCIONAR EL ÎTEM "SISTEMA DE PAGOS<br>JUDICIALES" O AL QUE LO REEMPLACE EN EL FUTURIO POSTERIORMENTE PARA ACCEDER, DEBERA<br>COMPLETAR LOS SIGUIENTES CAMPOS USUARIO, CONTRAJEÑA UNA YEZ EFECTUARIAS DICHAS ACICIORES<br>EL SISTEMA LE INDICARÁ LOS PASOS A SEGUR PARA OPERAR EL SERVICIO: EN CASO DE INGRESAR POR<br>PRIMERA VEZ DEBERÁ REGISTRARSE PREVIAMENTE CON LOS DATIOS SOLICITADOS POR EL SISTEMA A<br>SABER. NOMBRE Y APELLIDO. DOCUMENTO NACIONAL DE IDENTIDAD. CORRECO ELECTIÓNICO Y                                                                                                    |        |
| Ingresar                                           | CONTRASEÑA.<br>3. EL USUARIO ASUME LA TOTAL RESPONSABILIDAD POR EL USO DE LA/S CLAVE/S Y DESLINDA AL BANCO<br>DE CUI O DESPONSABILIDAD POR OLUM O MER TRO DE OPERACIÓN DESCONO DESCONO DESCONO<br>DESCONSERVICIÓN DESCONSERVICIÓN DE CONTRACTÓN DE DESCONO DE DA/S CLAVE/S Y DESLINDA AL BANCO<br>DE CUI O DESCONSERVICIÓN DE DA/S CLAVE/S Y DESLINDA AL BANCO<br>DE CUI O DESCONSERVICIÓN DE DA/S CLAVE/S Y DESLINDA AL BANCO<br>DE CUI O DESCONSERVICIÓN DE DA/S CLAVE/S Y DESLINDA AL BANCO<br>DE CUI O DESCONSERVICIÓN DE DA/S CLAVE/S Y DESLINDA AL BANCO<br>DE CUI O DESCONSERVICIÓN DE DA/S CLAVE/S Y DESLINDA AL BANCO<br>DE CUI O DESCONSERVICIÓN DE DA/S CLAVE/S Y DESLINDA AL BANCO<br>DE CUI O DESCONSERVICIÓN DE DA/S CLAVE/S Y DESLINDA AL BANCO<br>DE CUI O DESCONSERVICIÓN DE DA/S CLAVE/S Y DESLINDA AL BANCO<br>DE CUI O DESCONSERVICIÓN DE DA/S CLAVE/S Y DESLINDA AL BANCO<br>DE CUI O DESCONSERVICIÓN DE DA/S CLAVE/S Y DESLINDA AL BANCO<br>DE CUI O DESCONSERVICIÓN DE DA/S CLAVE/S Y DESLINDA AL BANCO<br>DE CUI O DESCONSERVICIÓN DE DA/S CLAVE/S Y DESLINDA AL BANCO<br>DE CUI O DESCONSERVICIÓN DE DA/S CLAVE/S Y DESLINDA AL BANCO<br>DE DA/S CLAVE/S Y DESLINDA DE DA/S CLAVE/S Y DESLINDA AL BANCO<br>DE DA/S CLAVE/S CLAVE/S CLAVE/S Y DESLINDA AL BANCO<br>DE DA/S CLAVE/S Y DESLINDA AL BANCO<br>DE DA/S CLAVE/S Y DESLINDA AL BANCO<br>DE DA/S CLAVE/S Y DESLINDA AL BANCO<br>DE DA/S CLAVE/S Y DESLINDA AL BANCO<br>DE DA/S CLAVE/S Y DESLINDA AL BANCO<br>DE DA/S CLAVE/S Y DE SLINDA AL BANCO<br>DE DA/S CLAVE/S Y DE SLINDA AL BANCO<br>DE DA/S CLAVE/S Y DE SLINDA AL BANCO<br>DE DA/S CLAVE/S Y DE SLINDA AL BANCO<br>DE DA/S CLAVE/S X DE SLINDA AL BANCO<br>DE DA/S CLAVE/S X DE SLINDA AL BANCO<br>DE DA/S CLAVE/S X DE SLINDA AL BANCO<br>DE DA/S CLAVE/S X DE SLINDA AL BANCO<br>DE DA/S CLAVE/S X DE SLINDA AL BANCO<br>DE DA/S CLAVE/S X DE SLINDA AL BANCO<br>DE DA/S CLAVE/S X DE SLINDA AL BANCO<br>DE DA/S CLAVE/S X DE SLINDA AL BANCO<br>DE DA/S CLAVE/S X DE SLINDA AL BANCO<br>DE DA/S CLAVE/S X DE SLINDA AL BANCO<br>DE DA/S CLAVE/S X DE SLINDA AL BANCO<br>DE DA/S CLAVE/S X DE SLINDA AL BANCO<br>DE DA/S CLAVE/S X DE SLINDA AL BANCO<br>DE DA/S CL |        |
| Recuperar mi contraseña o usuario                  | EFECTUADO POR QUEIN CONDUCA LAS CLAVES DE ISEGUIDAD PARA ACCEDER Y OPERAR EL SERVICIO<br>COMO ASÍ TAMBÉN EXIME AL BANCO DE LAS CONSECUENCIAS QUE PUDITIEN DERIVARSE POR EL USO<br>IMAPROPIADO DE LAS CLAVES EL USUARIO, SE OBLIGA A NOTIFICAR FEMAZIENTEMENTE AL IMACO<br>CUALQUER IRREGULARIDAD QUE DETECTE CON RELACIÓN A LA ADMINISTRACIÓN, USO Y/O CUSTODIA DE                                                                                                    |        |
| Aún no estoy registrado                            | 4. EL USUARIO ES RESPONSABLE POR LOS DATOS QUE INGRESA EN EL SISTEMA, DESLINDANDO AL BANCO<br>DE TODA RESPONSABLIDAD POR ERRORES COMETIDOS EN LA CARGA DE LOS MISMOS, DEBIENDO EN ESE                                                                                                    |        |
| Reenviar e-mail de validación<br>Powered by (Ling) | CASO DIRGIR SU RECLAMO A LA SEDE JUDICIAL CORRESPONDIENTE<br>5 LAS OPERACIONES QUE INPUGUEN PAGOS DE TASA DE JUSTICIA DE UN EXPEDIENTE O PAGOS DE OTRO<br>TIPO QUE EL BANCO DETERMINE À SU CRITERIO HABILITAR EN EL FUTURO PARA ESTA OPERATORIA SE<br>EFECTUARÁN INGRESIANDO LOS DATOS DE LA TARLETA DE DEBITO DEL USUARDO EFECTUANDO LOS PASOS<br>INDICADOS POR EL BISTEMA<br>6 LAS OPERACIONES REALIZADAS POR EL USUARIO SE JUZGARÁN VÁLIDAS SIEMPRE QUE SE HAYAN<br>REALIZADO A TRAVES DEL FLOS USUARIOS ASIGNADOS, CONSIDERÁNDOSE QUE HAN SDO CURSADAS<br>POR PERSONAS AUTORIZADAS AL EFECTO, QUEDANDO EL BANCO INDEFECTIBLEMENTE AUTORIZADO<br>PARA QUE PROCEDA COMO CONSECUENCIA DE LAS MISMAS. PARA ESTAS OPERACIONES LA UTILIZACIÓN<br>POR DE ENSISTEMA                                                                                                    |        |
| -                                                  | AUTOGRAFA<br>7. EL BANCO NO ASUME NINGUNA RESPONSABILIDAD POR INCONVENIENTES QUE EL USUARIO TUVIERE                                                                                                    |        |
|                                                    | Canselar Aceptar                                                                                                    | -      |
|                                                    |                                                                                                    |        |

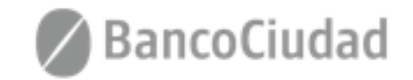

#### Sistema de Pago Judiciales - Recuperar Contraseña

**1.** El usuario podrá recuperar su contraseña olvidada a través de un vínculo que recibirá en su casilla de correo electrónico.

Para ello, tras hacer click en "Recuperar mi contraseña o usuario" (presente en la pantalla de login) se lo llevará a un formulario donde se le pedirá que complete el e-mail ingresado en el Registro de usuario para continuar con el proceso de recuperación de contraseña.

| 0                                                                                                    | BancoCiudad                                                                                                    | 🖉 BancoCiudad                                                                                                    |
|----------------------------------------------------------------------------------------------------|----------------------------------------------------------------------------------------------------|----------------------------------------------------------------------------------------------------|
| Sistema de Pagos Judiciales Usuario (e-mail) Contraseña                                                  | Abrí tu cuenta del Banco Ciudad,<br>gratis y 100% online.<br>Disfrutá los beneficios<br>y operá sin restricciones. | Sistema de Pagos Judiciales  Olvidé mi contraseña  No se prescupe que lo syndarenco a recuperarla. Complete por favor su usuario (e-mail) y le enviaremos un correo para pueda crear una contraseña nueve. |
| Nogresar<br>Recuperar ex contrasella o usuano<br>An no estra registrado<br>Recentar e-mati de validación |                                                                                                    |                                                                                                    |
| Forward by (and                                                                                          |                                                                                                    | Cancelar                                                                                                    |

**2.** Una vez seguido el vínculo recibido por correo electrónico, se le solicitará que ingrese una nueva contraseña, que la repita y así quedará restablecida. (*\*El usuario debe haber sido creado y estar activo*)

#### Sistema de pagos Judiciales

| Usuario (mail):                                                                  |  |
|----------------------------------------------------------------------------------|--|
| garcia@gmail.com                                                                 |  |
| Nueva contraseña:                                                                |  |
|                                                                                  |  |
| Debe tener entre 8 y 16 caracteres, y debe incluir una mayúacula<br>y un número. |  |
| Repetir contraseña;                                                              |  |
| ******                                                                           |  |

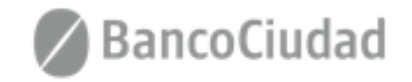

Cancelar

#### Sistema de Pago Judiciales - Modificar Contraseña

Desde el menú desplegable en la esquina superior derecha de la pantalla, el usuario puede optar por la opción Cambiar contraseña. Se presentará un formulario solicitando la contraseña actual, la nueva y repetir la nueva. Al guardar el formulario la contraseña quedará restablecida.

(\*El usuario debe haber iniciado sesión)

| BancoCiudad                                                                                                    | Consultar historial de pagos | Usuanto Uno   |
|----------------------------------------------------------------------------------------------------|------------------------------|---------------|
| Sistema de Pagos Judiciales                                                                                                |                              | Certar Sesión |
| Cambio de contraseña<br>Usuario (e-mail):<br>usuario: 1@test.com<br>Contraseña acua:                                       |                              |               |
| Nueva contraseña:<br>Debe tener entre 6 y 16 caracteras, y debe<br>Induir una maybsouta y un nómero<br>Repetir contraseña: |                              |               |
|                                                                                                    | Cancelar                     |               |

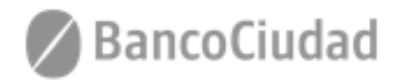

## SISTEMA DE PAGOS JUDICIALES

Guías del Usuario

- Pagos Tasas de Justicia - Opciones (medios) de Pago

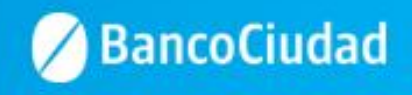

## Sistema de Pago Judiciales - Pagos Tasas de Justicia - Opciones de Pago

#### **IMPORTANTE**

Se podrá pagar la tasa de justicia de los expedientes indexados en el Poder Judicial. Para concretar un pago el usuario, luego de haber encontrado el expediente a través del formulario de búsqueda, **deberá efectuar la selección del medio de pago**:

- 1. TARJETA DE DÉBITO
- 2. DEBIN

#### A los fines de facilitar la efectivización de los pagos, es necesario tener en cuenta lo siguiente:

- <u>Personas Humanas</u> que posean Tarjetas de Débito de <u>Bancos de la Red Banelco</u>
- <u>Personas Jurídicas</u> clientes de Bancos de <u>Red Link</u> <u>y Red Banelco</u>
- <u>Personas Humanas</u> que posean Tarjetas de Débito de <u>Bancos de la Red Link</u>

- Los pagos deberán efectuarse por DEBÍN, a los fines de evitar el rechazo del pago, por los topes diarios establecidos en el límite de pago con tarjeta de débito "no presente" establecido.
- Los pagos podrán efectuarse con Tarjetas de Débito de Bancos de la Red Link o por DEBÍN.

#### PAGOS POR DEBÍN

- Una vez que el usuario eligió la opción de pagar por DEBIN, es necesario que el mismo efectúe la selección de la cuenta a la cual se enviará el DEBIN. En caso que el usuario agregue una cuenta por primera vez o en forma posterior desee agregar un nuevo destinatario (donde se enviará el DEBIN), deberá completar los siguientes campos:
  - CBU o ALIAS CUIT/ CUIL/CDI Razón social / Nombre y Apellido
- La plataforma le permitirá utilizar los destinatarios que ya tenga cargados en la misma o agregar nuevos destinatarios.
- La agenda destinatario será por usuario, no por empresa, cada usuario tendrá su propia agenda de destinatarios.
- Para efectivizar un pago por DEBIN el usuario siempre deberá realizar la aprobación del mismo desde su Home Banking (de persona humana o jurídica).
- Cuando se apruebe el DEBÍN, el usuario recibirá un e-mail que le informará, en caso que la operación se haya efectuado en forma correcta, que el DEBÍN fue acreditado.

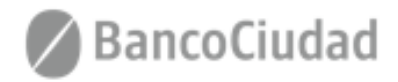

#### SISTEMA DE PAGOS JUDICIALES

Guías del Usuario

- Debín - Pagos Tasa de Justicia / Aranceles - Cuentas (asociación/listado, edición, eliminación)

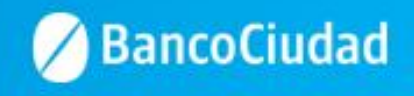

Sistema de Pago Judiciales - Pagos Tasas de Justicia / Aranceles - DEBÍN - Asociación / Listado de cuentas

#### Asociación / Listado de Cuentas

Para efectuar la solicitud de un DEBÍN, a fin de efectuar pagos de tasas de justicia o aranceles, en primer término deberás asociar una cuenta. En el **menú superior** derecho tendrás que seleccionar la opción **"Cuentas Asociadas"** y allí tendrás que presionar el botón **"Agregar Cuenta"**. En el menú **"Cuentas Asociadas"** se listarán las cuentas que hayas agregado.

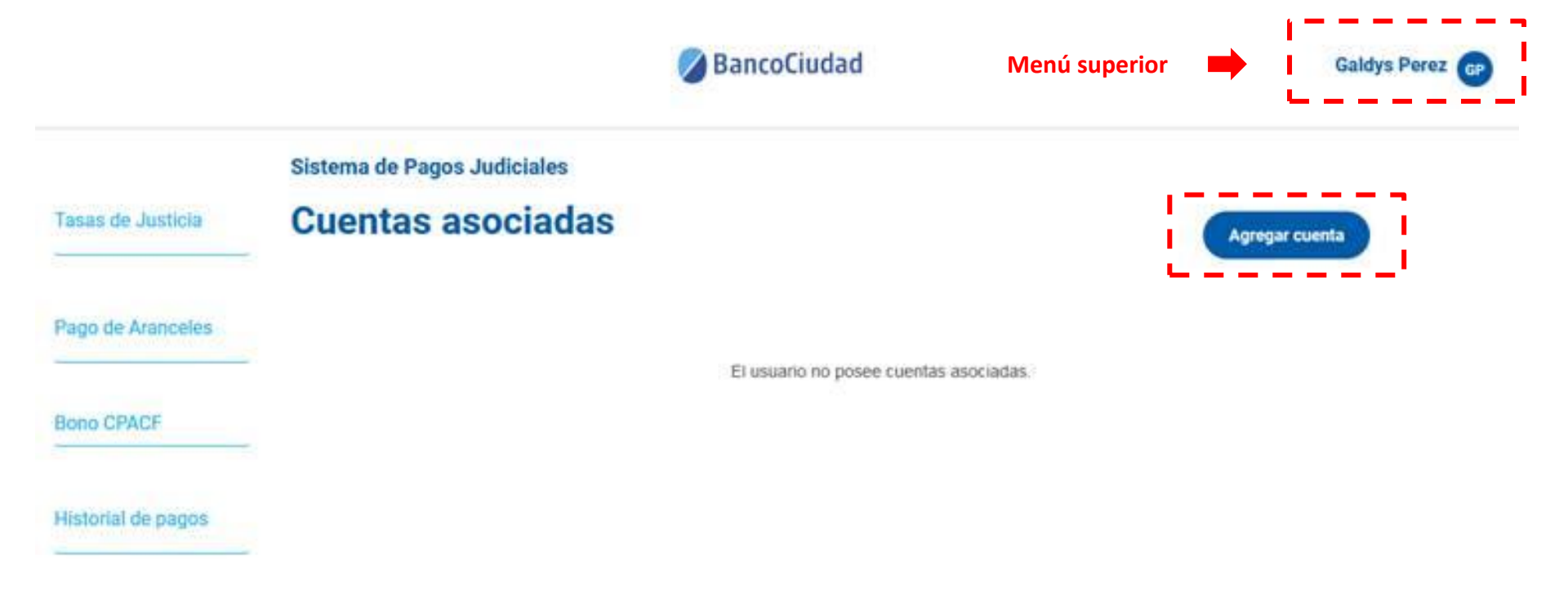

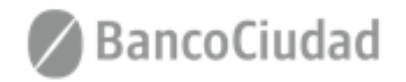

Sistema de Pago Judiciales - Pagos Tasas de Justicia / Aranceles - DEBÍN - Asociación / Listado de cuentas

#### Asociación / Listado de Cuentas

Al presionar el botón **"Agregar Cuenta"**, se abrirá un modal con el formulario para completar los datos de la cuenta a asociar: - CBU o ALIAS - CUIT/ CUIL/CDI - Razón social / Nombre y Apellido Una vez, completados los datos del formulario deberás presionar el **botón "Guardar"** 

|                   |                                   | BancoCiudad                                                                   | Galdys Porez 🞯 |
|-------------------|-----------------------------------|-------------------------------------------------------------------------------|----------------|
| Tanas de Justicia | Sistema de Pages Ju<br>Cuentas as | Nueva cuenta                                                                  | Agregar cuenta |
| Pago de Aronceleo |                                   | Tipo de cuenta                                                                |                |
| Bona CPACF        |                                   | Ingrese el CBU/CVU<br>0110046420004601454801                                  |                |
| Histonal de pagos |                                   | Tipo de identificación<br>O CUIL O CUI O COI<br>Identificación<br>20334584586 |                |
|                   |                                   | Razón social/Nombre                                                           |                |
|                   |                                   | Cancelar Guardar                                                              |                |

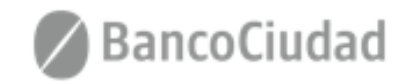

Sistema de Pago Judiciales - Pagos Tasas de Justicia / Aranceles - DEBÍN - Asociación / Listado de cuentas

#### Asociación / Listado de Cuentas

En la pantalla siguiente, el sistema te mostrará un mensaje de éxito o error según sea el caso.

En caso de éxito, en forma conjunta en la pantalla principal, se actualizará el listado de cuentas asociadas, indicando la nueva cuenta listada con anterioridad.

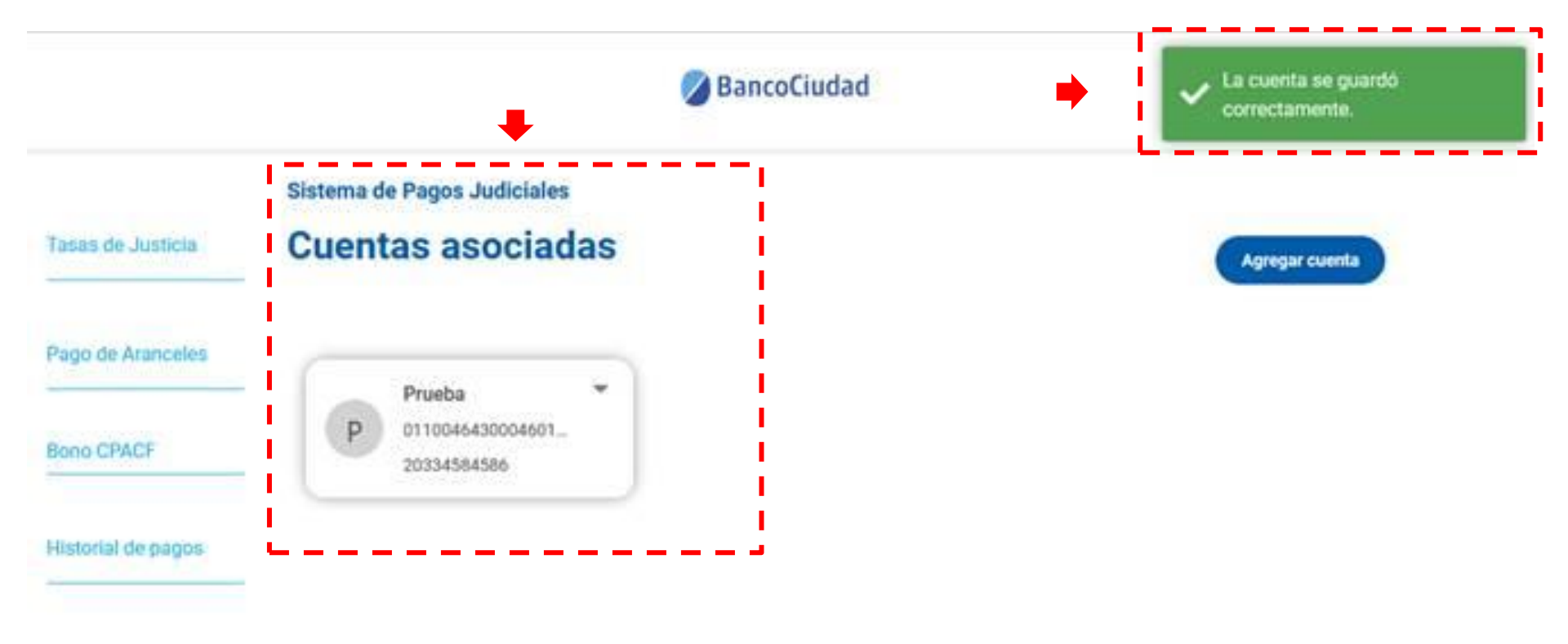

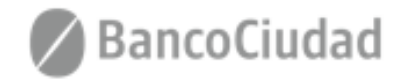

Sistema de Pago Judiciales - Pagos Tasas de Justicia / Aranceles - DEBÍN - Edición de cuentas asociadas

#### Edición de cuentas asociadas

Para editar una cuenta ya asociada/listada, deberás presionar el **botón (flecha desplegable)** de la cuenta que se quiere editar y hacer clic en la opción **"Editar cuenta"**.

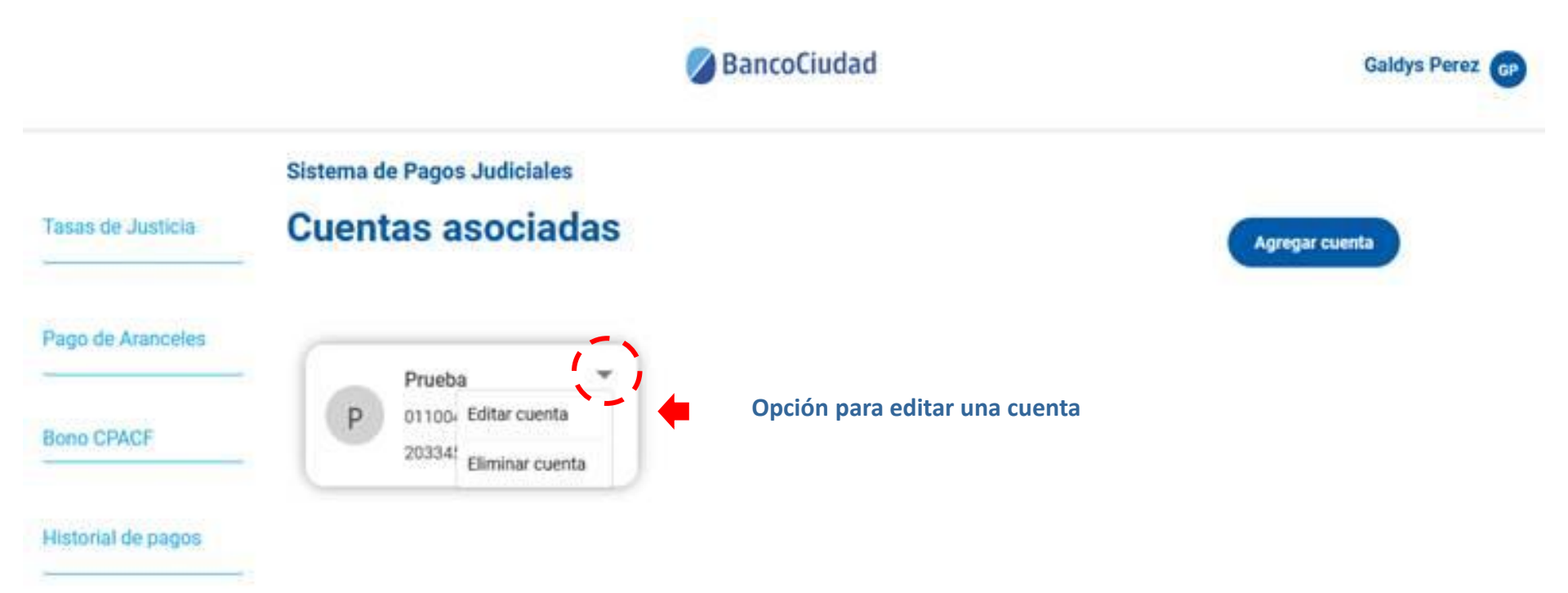

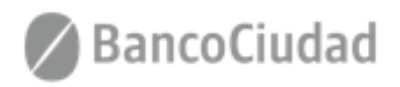

# Sistema de Pago Judiciales - Pagos Tasas de Justicia / Aranceles - DEBÍN - Edición de cuentas asociadas

#### Edición de cuentas asociadas

Se abrirá un modal con el formulario cargado al momento del listado/asociación, con los datos de la cuenta. El mismo te permitirá editarlo y efectuar la modificaciones necesarias. Una vez realizadas las mismas, deberás presionar el botón **"Guardar"** para que las modificaciones impacten.

|                    |                     | BancoCiudad                                                             | Galdys Perez 🕢 |
|--------------------|---------------------|-------------------------------------------------------------------------|----------------|
|                    | Sistema de Pagos Ju | dictales                                                                |                |
| Tasas de Justicia  | Cuentas as          | Editar cuenta ×                                                         | Agregar cuenta |
| Pago de Aranceles  | Prueta              | Tipo de cuenta<br>© CBU/CVU O ALIAS                                     |                |
| Bono CPACE         | 20334584            | Ingrese el CBU/CVU 0110046430004601454801                               |                |
| Historial de pagos |                     | Tipo de identificación<br>O CUIL O CDI<br>Identificación<br>20334584586 |                |
|                    | i i                 | Razón social/Nombre                                                     |                |
|                    |                     | Cuncelar Cuardar                                                        |                |

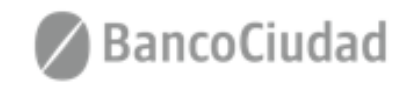

Sistema de Pago Judiciales - Pagos Tasas de Justicia / Aranceles - DEBÍN - Eliminación de cuentas asociadas

#### Eliminación de cuentas asociadas

Para eliminar una cuenta asociada / listada, deberás presionar el **botón (flecha desplegable)** de la cuenta que se quiere eliminar y hacer clic en la opción **"Eliminar cuenta"**.

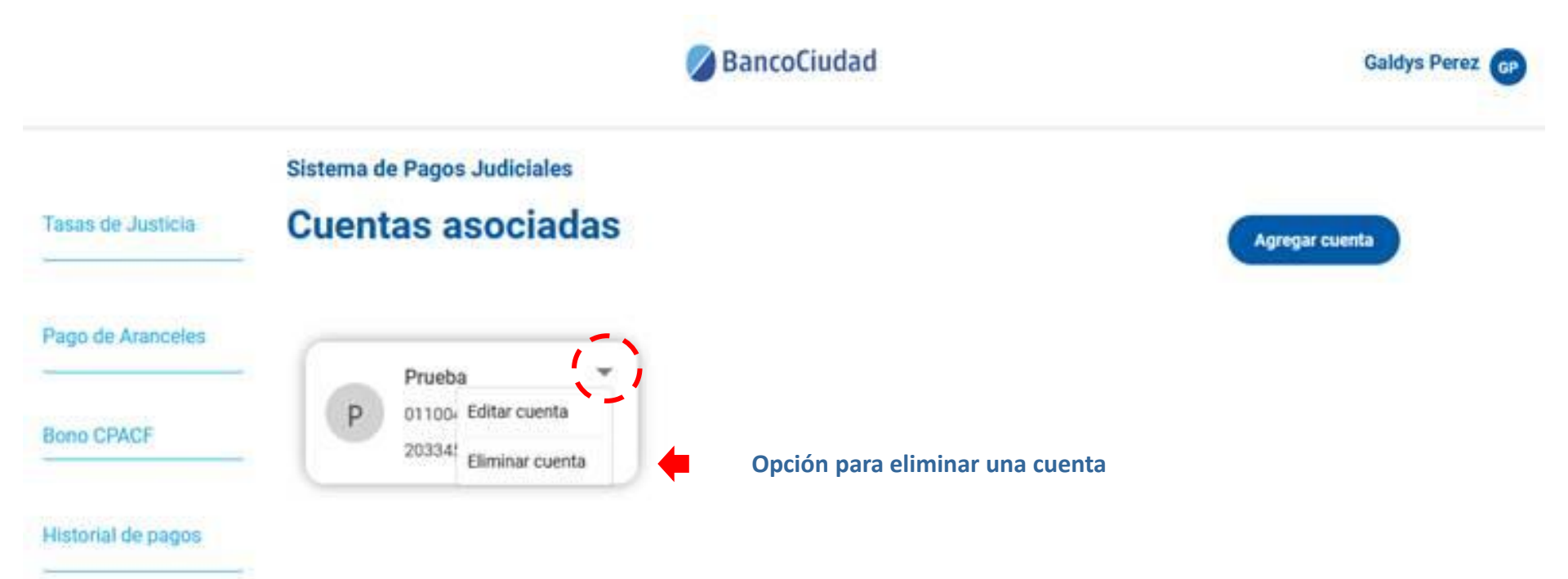

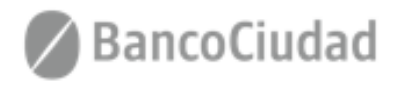

Sistema de Pago Judiciales - Pagos Tasas de Justicia / Aranceles - DEBÍN - Eliminación de cuentas asociadas

#### Eliminación de cuentas asociadas

El sistema te mostrará un modal para confirmar la operación.

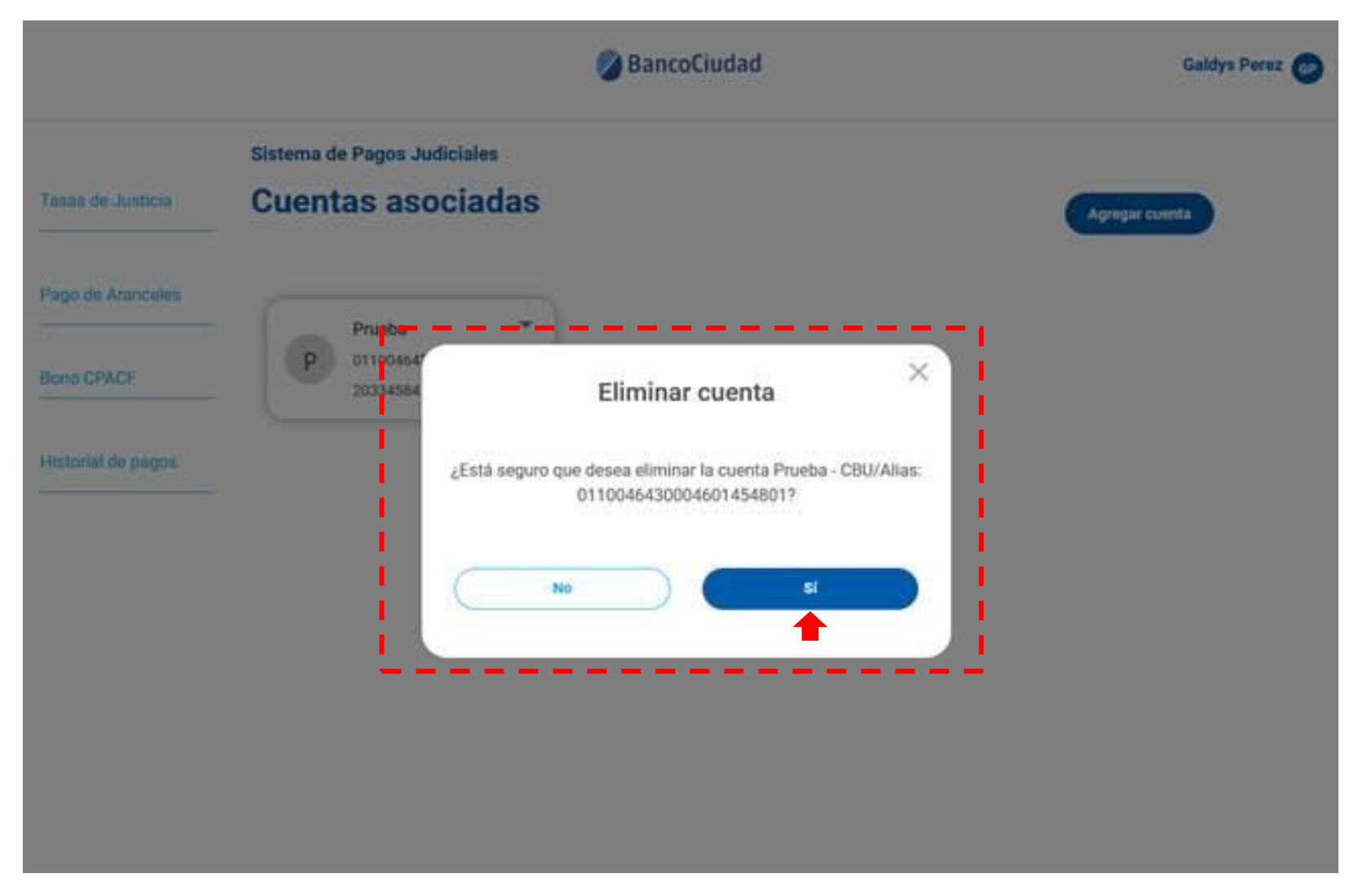

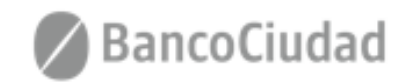

Sistema de Pago Judiciales - Pagos Tasas de Justicia / Aranceles - DEBÍN - Eliminación de cuentas asociadas

#### Eliminación de cuentas asociadas

Al eliminar la cuenta el sistema te exhibirá un mensaje de éxito o error según sea el caso.

En caso de éxito, en forma conjunta en la pantalla principal, se actualizará el listado de cuentas asociadas, indicando que la cuenta listada ha sido eliminada.

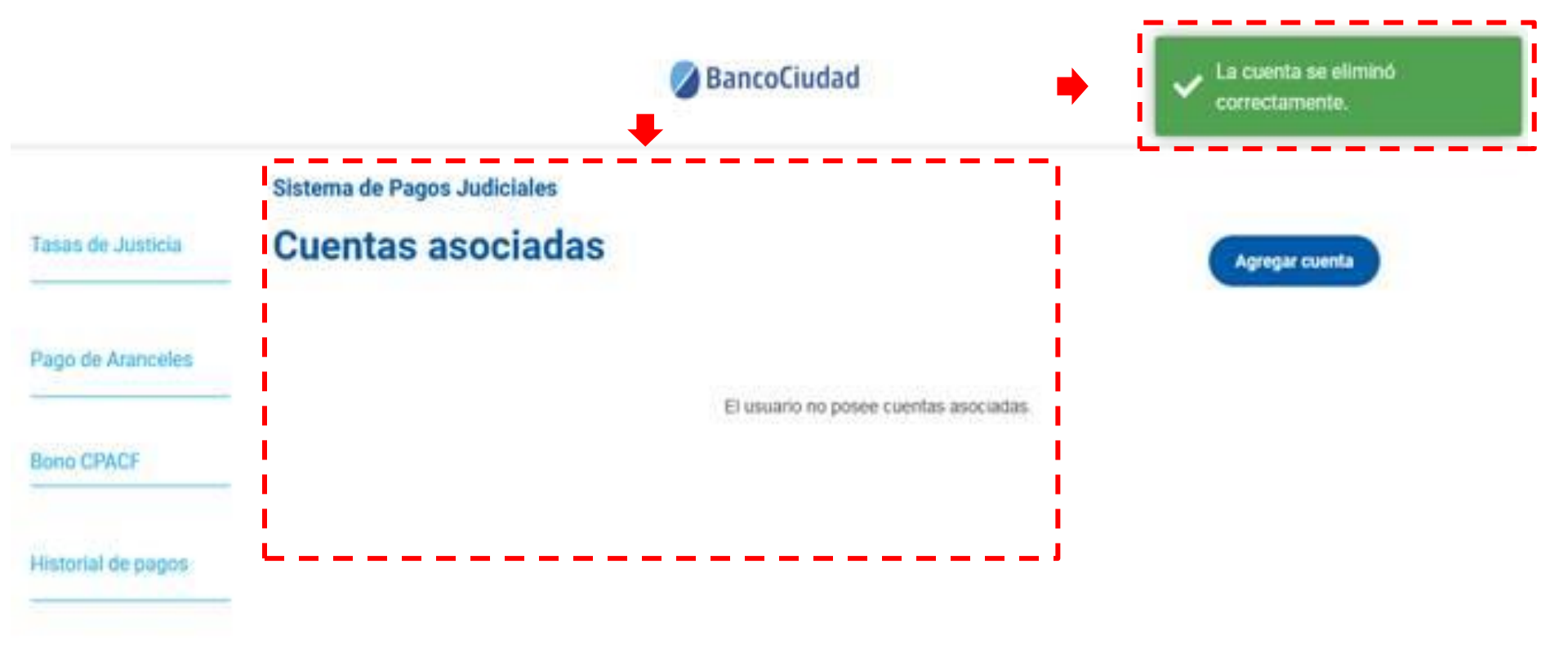

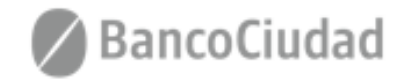

## SISTEMA DE PAGOS JUDICIALES

Guías del Usuario

- Pagos Tasas de Justicia - Pago por Debín

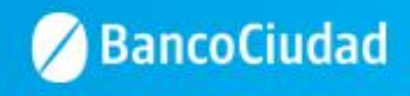

#### Deberás ingresar a la opción "Tasas de Justicia"

| 🖉 BancoCiudad     |                            |                                       | Consultar historial de pagos | jonatan carabillo JC |
|-------------------|----------------------------|---------------------------------------|------------------------------|----------------------|
| Tasas de Justicia | Sistema de Pagos Judiciale | s                                     |                              |                      |
| Pago de Aranceles | Consulta de expedientes    | para localizar su expediente iudicial |                              |                      |
|                   | Cámara:                    | Causa:                                | Año:                         |                      |
|                   |                            |                                       |                              |                      |
|                   |                            |                                       |                              | Buscar               |

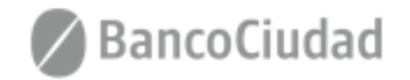

#### Sistema de Pago Judiciales - Pagos Tasas de Justicia - Buscar Expediente

Se presenta el formulario de búsqueda de expedientes. Para encontrar un expediente el usuario debe ingresar obligatoriamente:

1) Sigla cámara 2) Número o causa de expediente 3) Año de expediente

Y a continuación dar click en Buscar. Los resultados pueden tardar unos segundos en mostrarse.

| 🖉 BancoCiudad                       |                                                                                                    | Consultar historial de pagos               | 🔗 BancoCiudad |                                                                                                    | Consultar historial de pagos | University URL (URL) |
|-------------------------------------|----------------------------------------------------------------------------------------------------|--------------------------------------------|---------------|----------------------------------------------------------------------------------------------------|------------------------------|----------------------|
|                                     | Sistema de Pagos Judiciales                                                                                    |                                            |               | Sistema de Pagos Judiciales                                                                                                    |                              |                      |
|                                     | Complete los siguientes campos del formulario para localizar su expediente judicital Cèmara Causa Afoc         |                                            |               | Congrete los siguientes canços de tormulario para calda su espirare junicul<br>congrete da searera da searera da searera da searera da searera da searera da searera da searera da searera da se<br>FTU 744 Consultando expédiente   |                              |                      |
| Si se encu<br>Nación, s<br>búsqueda | uentra un expediente coincidente en el Po<br>se mostrarán los datos del mismo. Ca<br>a no arrojará resultados. | oder Judicial de la<br>aso contrario, la 🗖 | BancoCiu      | dad Sistema de Pagos Judiciales Expeciente 744 Comers Ado: Judida Francis 2007 Cestile Pieco NACIONAL (A  Pago de tasa: Interviniente: Pieco NACIONAL (A  Conceptos Fijos Tasa de Justicie 8 0.00 Muite 8 0.00 Monto a pagae: 8 0.00 | Volver                       |                      |

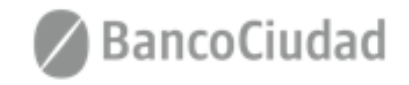

Una vez encontrado el expediente a través del formulario de búsqueda, el usuario deberá efectuar la selección del medio de pago luego de presionar el botón "Iniciar Pago":

- TARJETA DE DÉBITO: Para personas humanas que posean Tarjetas de Débito de Bancos de la Red Link.
- DEBIN: Para personas humanas que posean Tarjetas de Débito de Bancos de la Red Banelco y personas jurídicas clientes de Bancos de Red Link y Red Banelco.

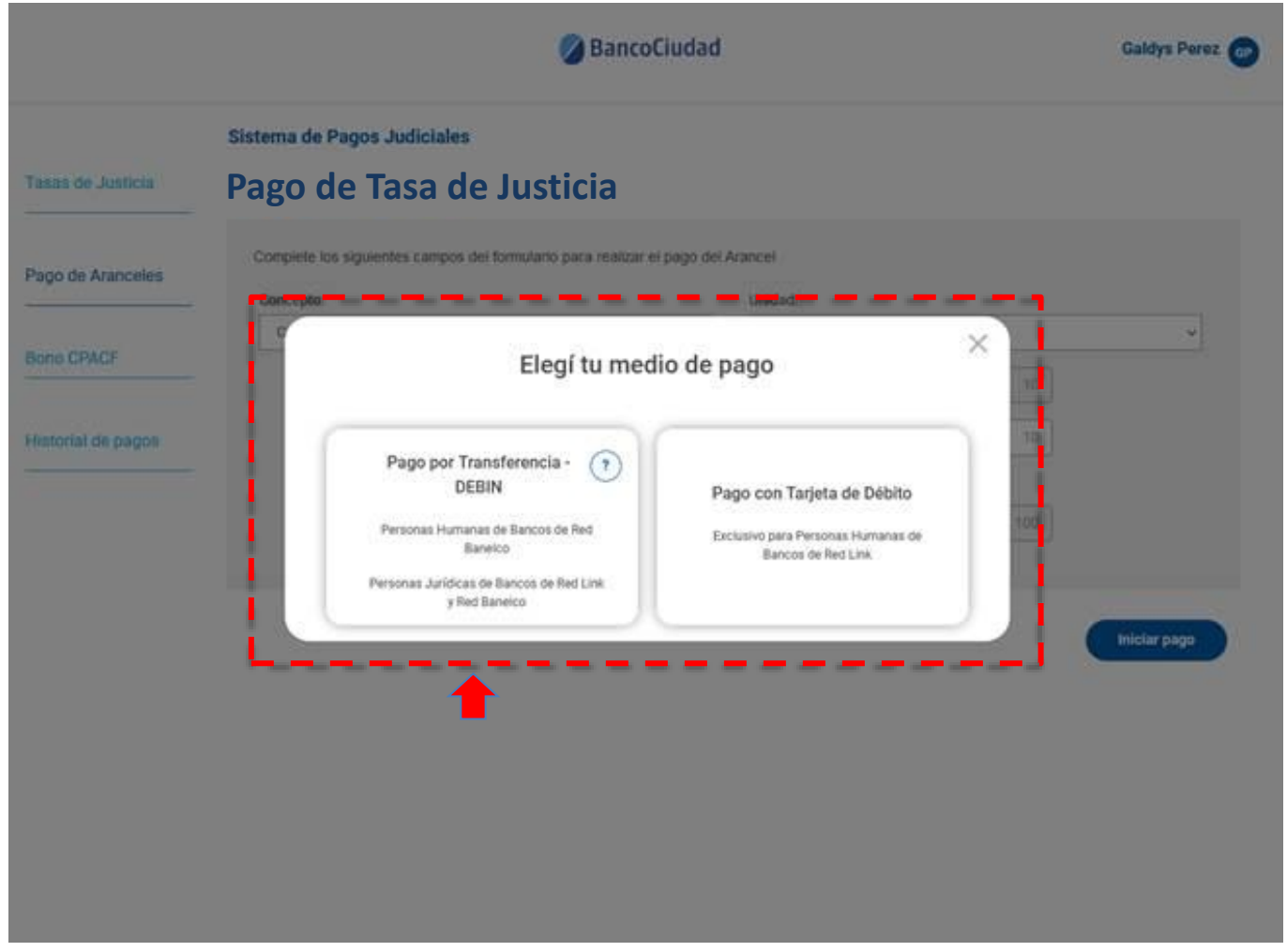

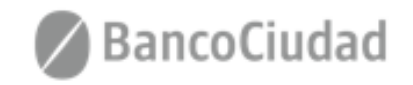

Luego, es necesario que efectúes la selección de la cuenta a la cual se enviará el DEBIN.

**1.** En caso que agregues una cuenta por primera vez o en forma posterior desee agregar un nuevo destinatario (donde se enviará el DEBIN), deberás presionar el botón **"Agregar nueva cuenta"** y completar los siguientes campos: - CBU o ALIAS - CUIT/ CUIL/CDI - Razón social / Nombre y Apellido

2. Si ya existe un cuenta cargada deberás seleccionar la misma.

La agenda destinatario será por usuario, no por empresa, cada usuario tendrá su propia agenda de destinatarios.

| Sistema de Pagos Judiciales         Tauxa de Justicia         Pago de Aranceles       DEBIN - Seleccione una cuenta         Compreter sos seguer       Compretor asd       2         Rene CPACE       apros       Agregar nueva cuenta       1       10         Impo       300       Impo       300       Impo                                                                                                    |                    |                        | BancoCiudad                            | Galdys Perez 💩       |
|----------------------------------------------------------------------------------------------------|--------------------|------------------------|----------------------------------------|----------------------|
| Taxas de Justicia       Pago         Pago de Arancoles       Complete los siguer         Complete los siguer       Comprador asd         Bono CPACF       Impo         Historial de pagos       Carità         Impo       Agregar nueva cuenta         Impo       3000         Comprador asd       10         Impo       10         Impo       10         Impo       3000                                                                                                    |                    | Sistema de Pagos Judio | ciales                                 |                      |
| Pago de Aranceles     Complete sos siguer       Conceptic     Comprador asd<br>pt tooks400006601455601<br>203345584585     2       Historial de pagos     Centrificación sole       Impo     10       Impo     10       Impo     10                                                                                                    | Tasas de Justicia  | Pago                   | DEBIN - Seleccione una cuenta          |                      |
| Bono CPACE impo<br>Historial de pagos Canto<br>Impo<br>Canto<br>Cancelar Cancelar C | Pago de Aranceles  | Complete los siguien   | Comprador asd                          |                      |
| Historial de pagos Canto<br>Impo<br>Cancelar<br>Cancelar                                                                                                    | Bono CPACF         | Certificación sob      | 01100464300004601454801<br>20334584586 | *                    |
| Impo<br>Impo<br>Cancelar<br>Cancelar                                                                                                    | Historial de pagos | Canth                  | Agregar nueva cuenta                   |                      |
| Cancelar                                                                                                    |                    | Impo                   |                                        | 200)<br>Iniciar pago |
|                                                                                                    |                    |                        | Cancelar                               |                      |
|                                                                                                    |                    |                        |                                        |                      |

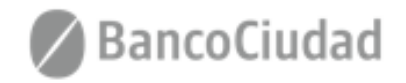

En la pantalla siguiente, deberás verificar los datos de la cuenta ingresada y aceptar la generación del DEBIN. Si presionas el botón "Cancelar", el sistema vuelve a la pantalla anterior.

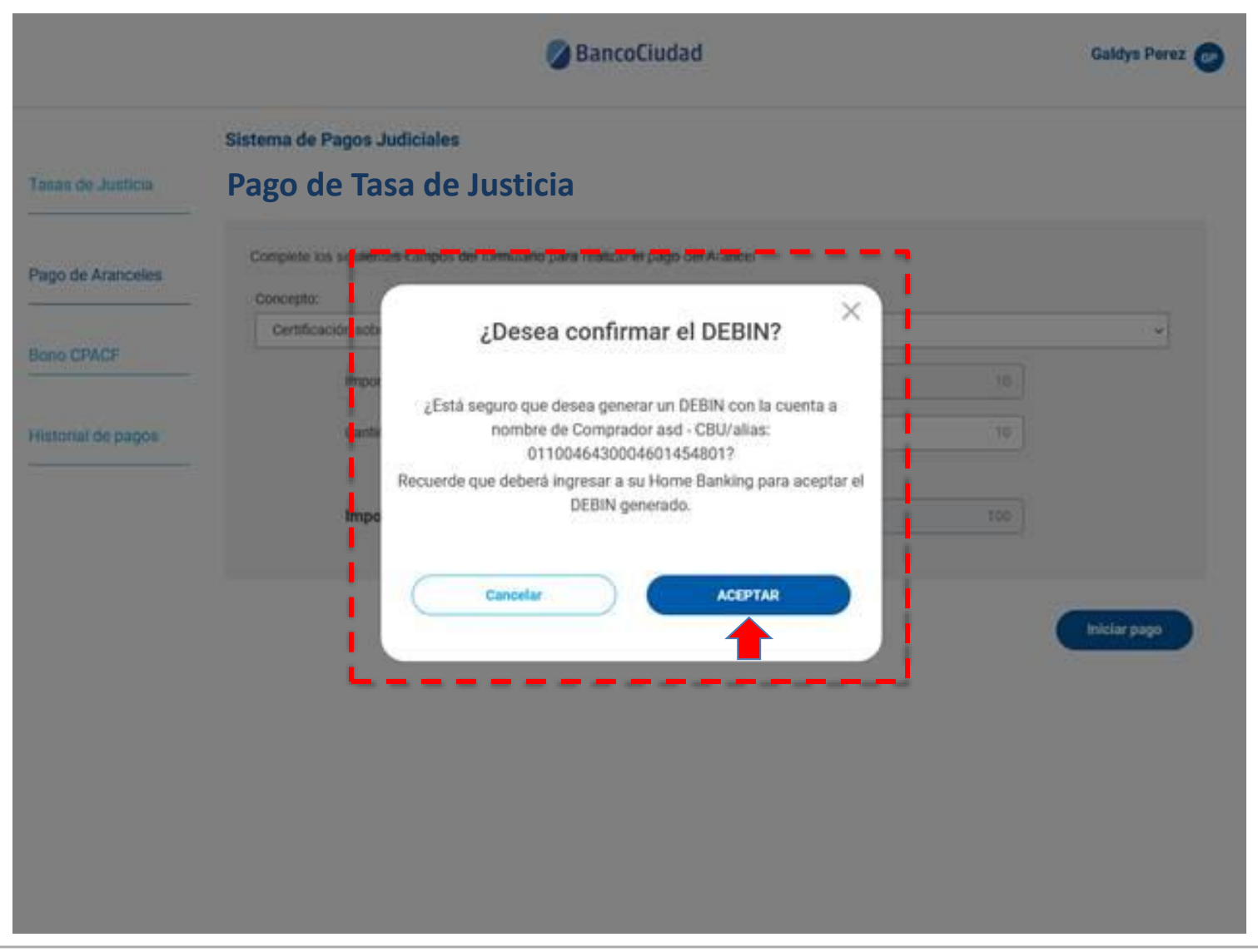

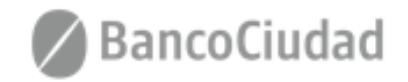

El sistema, te indicará que la solicitud de DEBÍN se generó en forma correcta. Para imputar el pago deberás ingresar a tu Home Banking (de persona física o jurídica, de cualquier Banco, donde se encuentre radicada la cuenta seleccionada) y aceptar el mismo.

|                    |                                                     | BancoCiudad                                                                                                    | Galdys Perez | • |
|--------------------|-----------------------------------------------------|----------------------------------------------------------------------------------------------------|--------------|---|
| Tasas de Justicia  | Sistema de Pagos Je<br>Pago de Tas                  | <sup>udiciales</sup><br>sa de Justicia                                                                                                    |              |   |
| Pago de Aranceles  | Complete los siguiente<br>Concepto<br>SELECCIONE UN | es campos del formulario para realizar el pago del Arancel<br>Transacción exitosa                                                                                                    |              |   |
| Historial de pagos | impo<br>Canto<br>Impo                               | Se generó la solicitud Débito Interno (DEBIN)<br>Tené en cuenta que el pago será imputado únicamente luego de<br>que aceptes la solicitud del DEBIN.<br>Podés hacerlo en el Home Banking de la cuenta seleccionada<br>Comprador asd - CBU/alias: 0110046430004601454801). | .0.00        |   |
|                    |                                                     | ACEPTAR                                                                                                    | THE REP.     |   |
|                    |                                                     |                                                                                                    |              |   |
|                    |                                                     |                                                                                                    |              |   |

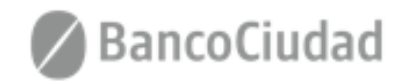

Para efectivizar un pago por DEBIN siempre deberás realizar la aceptación del mismo desde su Home Banking (de persona humana o jurídica, de cualquier Banco, donde se encuentra radicada la cuenta seleccionada).

Cuando se apruebe el DEBÍN, recibirás un e-mail que te informará, en caso que la operación se haya efectuado en forma correcta, que el DEBÍN fue acreditado (es decir que el pago fue realizado).

| para mi -                               | 🖙 mié, 27 oct 13:18 (hace 2 días) 🔥 🔦 🛀                                                                                                    |
|-----------------------------------------|----------------------------------------------------------------------------------------------------|
| Sistema de Pagos Judiciales             | Modelo de Comprante                                                                                                    |
| Estado de generación de Debin           |                                                                                                    |
| Su debin fue acreditado correctamente.  | ٢                                                                                                    |
|                                         | Poder Judicial de la Nación                                                                                                    |
| [Mensaje recortado] Ver todo el mensaje | Comprobante Nro: 1<br>ID de Expediente: 8887<br>Sigla Cámara: FTU                                                                                                    |
| Poder Judicial de la Nación             | Nro. Expediente: 744<br>Año Expediente: 2007<br>Fecha de pago: 24 05 2018 19:35<br>Importe Tasa de Justicia: AR\$ 3,49<br>Importe Muta: AR\$ 0,00<br>Importe otros: AR\$ 0,00<br>Importe total abonado: AR\$ 3,49<br>Interviniente: AUTINO LUIS EDUARDO<br>CUIL del usuario pagador: 20345138182 |
| Comprobante.pdf                         | Nombre del usuario pagador: María<br>Apelido del usuario pagador: Corrons                                                                                                    |

El modulo de historial de pagos de la plataforma, incluye una nueva solapa de pagos por DEBIN, por lo tanto existirán dos solapas, una para pagos por Tarjeta de Débito y otra para pagos DEBIN y dentro de cada una de ellas se mantendrá los historiales de los pagos efectuados.

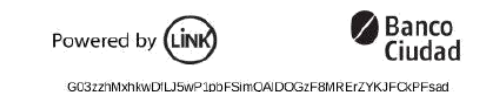

BancoCiudad

## SISTEMA DE PAGOS JUDICIALES

Guías del Usuario

- Pagos Tasas de Justicia - Pago con Tarjeta de Débito

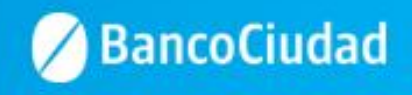

#### Deberás ingresar a la opción "Tasas de Justicia"

| 🖉 BancoCiudad     |                                                                         |                                         | Consultar historial de pagos | jonatan carabillo 🔀 |
|-------------------|-------------------------------------------------------------------------|-----------------------------------------|------------------------------|---------------------|
| Tasas de Justicia | Sistema de Pagos Judicial                                               | es                                      |                              |                     |
| Pago de Aranceles | Consulta de expedientes<br>Complete los siguientes campos del formulari | o para localizar su expediente judicial |                              |                     |
|                   | Cámara:                                                                 | Causa:                                  | Año:                         |                     |
|                   |                                                                         |                                         |                              |                     |
|                   |                                                                         |                                         |                              | Buscar              |

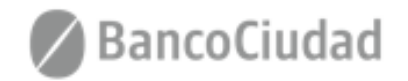

#### Sistema de Pago Judiciales - Pagos Tasas de Justicia - Buscar Expediente

Se presenta el formulario de búsqueda de expedientes. Para encontrar un expediente el usuario debe ingresar obligatoriamente:

1) Sigla cámara 2) Número o causa de expediente 3) Año de expediente

Y a continuación dar click en Buscar. Los resultados pueden tardar unos segundos en mostrarse.

| 🖉 BancoCiudad                       |                                                                                                    | Consultar historial de pagos               | 🔗 BancoCiudad |                                                                                                    | Consultar historial de pagos | University URL (URL) |
|-------------------------------------|----------------------------------------------------------------------------------------------------|--------------------------------------------|---------------|----------------------------------------------------------------------------------------------------|------------------------------|----------------------|
|                                     | Sistema de Pagos Judiciales                                                                                    |                                            |               | Sistema de Pagos Judiciales                                                                                                    |                              |                      |
|                                     | Complete los siguientes campos del formulario para localizar su expediente judicital Cèmara Causa Afoc         |                                            |               | Congrete los siguientes canços de tormulario para calda su espirare junicul<br>congrete da searera da searera da searera da searera da searera da searera da searera da searera da searera da se<br>FTU 744 Consultando expédiente   |                              |                      |
| Si se encu<br>Nación, s<br>búsqueda | uentra un expediente coincidente en el Po<br>se mostrarán los datos del mismo. Ca<br>a no arrojará resultados. | oder Judicial de la<br>aso contrario, la 🗖 | BancoCiu      | dad Sistema de Pagos Judiciales Expeciente 744 Comers Ado: Judida Francis 2007 Cestile Pieco NACIONAL (A  Pago de tasa: Interviniente: Pieco NACIONAL (A  Conceptos Fijos Tasa de Justicie 8 0.00 Muite 8 0.00 Monto a pagae: 8 0.00 | Volver                       |                      |

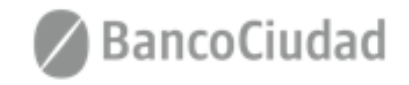

## Sistema de Pago Judiciales - Pagos Tasas de Justicia - Tarjeta de Débito

Una vez encontrado el expediente a través del formulario de búsqueda, el usuario deberá efectuar la selección del medio de pago:

- TARJETA DE DÉBITO: Para personas humanas que posean Tarjetas de Débito de Bancos de la Red Link.
- DEBIN: Para personas humanas que posean Tarjetas de Débito de Bancos de la Red Banelco y personas jurídicas clientes de Bancos de Red Link y Red Banelco.

|                    | Ø BancoCiudad                                                                                                    | Galdys Perez 🕝 |
|--------------------|----------------------------------------------------------------------------------------------------|----------------|
| Tasas de Justicia  | Sistema de Pagos Judiciales<br>Pago de Tasa de Justicia                                                                                            |                |
| Pago de Aranceles  | Complete los siguientes campos del formulario para realizar el pago del Arancel<br>Concepto                                                        |                |
| Bono CPACF         | Elegí tu medio de pago                                                                                                    | v              |
| Historial de pagos | Pago por Transferencia - (7)<br>DEBIN<br>Personas Humanas de Bancos de Red<br>Banelco<br>Personas Jurídicas de Bancos de Red Link<br>y Red Banelco |                |
|                    | •                                                                                                    | Iniciar page   |
|                    |                                                                                                    |                |

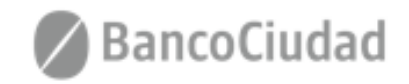

#### Sistema de Pago Judiciales - Pagos Tasas de Justicia - Tarjeta de Débito

Se podrá pagar la tasa de justicia de los expedientes indexados en el Poder Judicial. Para concretar un pago el usuario, luego de haber encontrado el expediente a través del formulario de búsqueda debe:

- 1) Ingresar el interviniente por el cual va a realizar el pago.
- 2) Ingresar el monto en pesos argentinos de la Tasa de Justicia a pagar.
- 3) Opcionalmente ingresar el monto en pesos argentinos de otros conceptos a pagar del expediente.
- 4) Hacer click en el botón Iniciar pago.

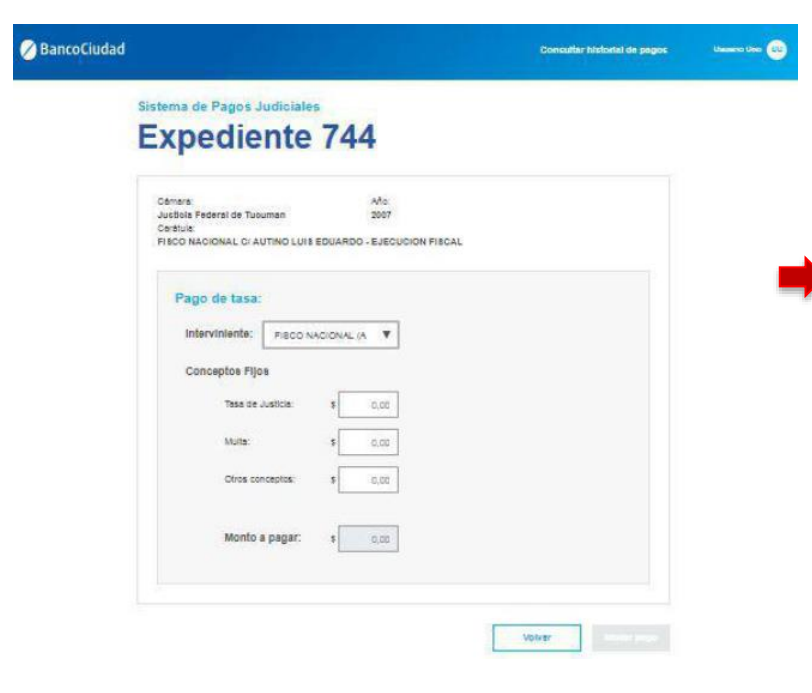

Acto seguido, se abrirá una ventana pop-up\* donde se solicitarán los datos intrínsecos a la persona que pagará y a la tarjeta de débito que se utilizará para la transacción.

| STA DE AGUILAR RINA Y OTROS CIBANCO DE LA NACIO VI<br>CUNPLIMIENTO DE CONVENCION LABORAL, ETC. |                         | ~                                         |
|------------------------------------------------------------------------------------------------|-------------------------|-------------------------------------------|
| Pago de tasa:                                                                                  | o pog                   |                                           |
| Interviniente ARCE DE ROUCH ····                                                               | F                       | ormulario de pago                         |
| Conceptos Fijos                                                                                |                         | iombre y apellicio D                      |
| Malter 8 000                                                                                   |                         | lúmero de documento                       |
| Otras reeceptor: 1 Procesando pago                                                             | **** **** ****          | tares da tarjata                          |
| Monto a 1 agina                                                                                | NOWARE Y APELLIDG PHYMA | Ner:                                      |
|                                                                                                | -                       | les de vensimiento 👻 Año de vensimiento 👻 |
|                                                                                                |                         |                                           |

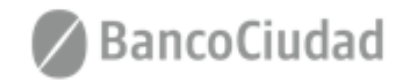

## Sistema de Pago Judiciales - Pagos Tasas de Justicia - Tarjeta de Débito

Una vez completados todos los datos, se debe hacer click en Pagar y el pago será concretado.

(\*Puede que la ventana pop-up sea bloqueada por el navegador web que se utilice, en este caso deben permitirse las ventanas Emergentes desde la configuración del navegador web)

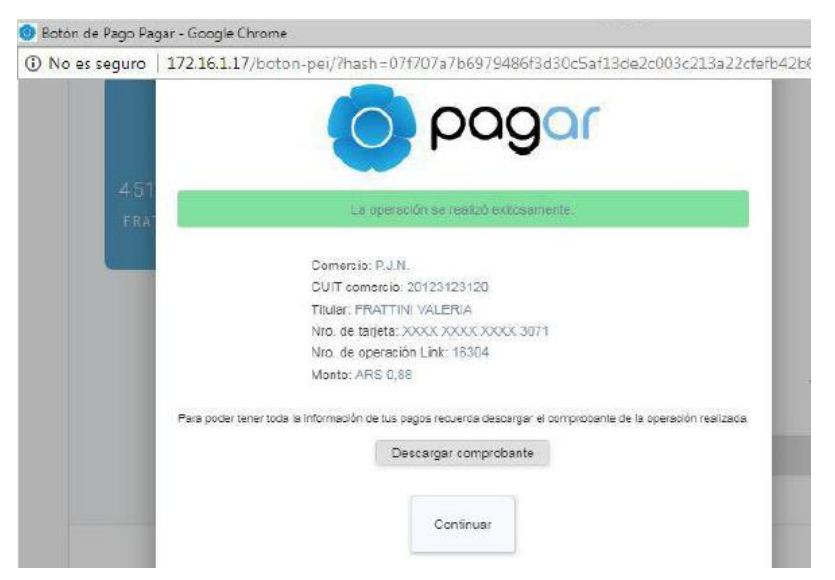

Terminado el pago se vuelve al Sistema de Pagos Judiciales y se permite descargar el comprobante de pago de la operación recién finalizada.

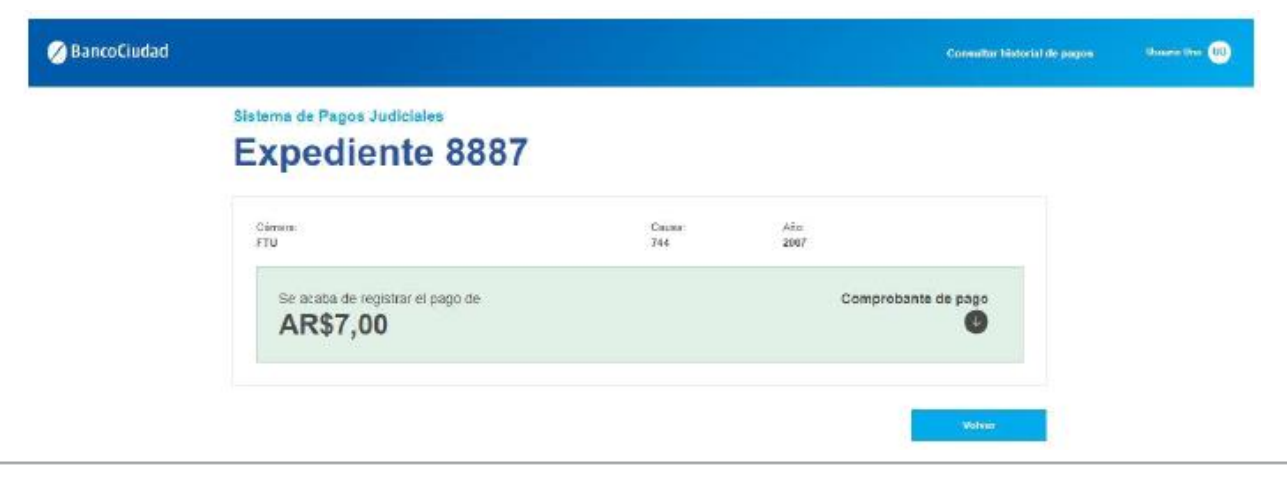

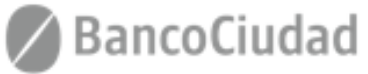

#### Sistema de Pago Judiciales - Pagos Tasas de Justicia - Historial de Pagos

Al hacer click en el vínculo "Consultar Historial de Pagos" que se encuentra en la barra de menú del sistema, el usuario podrá ver en un listado ordenado por fecha todos los pagos que ha realizado históricamente en el sistema de Pagos Judiciales. El usuario deberá seleccionar la consulta de "Tasas de Justicia" = "Tasas".

| 🖉 BancoCiudad     |                  |                 |                |        | Consultar historial de pagos | jonatan carabillo 🔐 |
|-------------------|------------------|-----------------|----------------|--------|------------------------------|---------------------|
| Tasas de Justicia | Sistema de Pagos | Judiciales      |                |        |                              |                     |
| Pago de Aranceles | Tasas Aranceles  |                 |                |        |                              |                     |
|                   | Historial de pag | os              |                |        | 1.7 de 100 🤇 🗲               |                     |
|                   | Facha            | Experience      | triorvisieste  | Monte  | Archier                      |                     |
|                   | 03/02/2018       | 12982340 / 2018 | Lopez, Luciano | \$1000 | Ø                            |                     |
|                   | 23/01/2018       | 34423123 / 2018 | Rubio, Ostavio | \$1600 | O                            |                     |
|                   | 12/12/2017       | 21810239/2017   | Gardia, Maria  | \$700  | •                            |                     |
|                   | 23/01/2018       | 34423123 / 2018 | Rubio, Octavio | \$1500 | O                            |                     |
|                   | 12/12/2017       | 21810239 / 2017 | Garda, Maria   | \$700  | U                            |                     |
|                   | 23/01/2018       | 34423123 / 2018 | Rubio, Octavio | \$1500 | U                            |                     |
|                   | 12/12/2017       | 21810239/2017   | Garcia, Maria  | \$700  | <b>O</b>                     |                     |
|                   |                  |                 |                | 2      | 1.7 de 100 < 🗲               |                     |
|                   |                  |                 |                |        |                              |                     |
|                   |                  |                 |                |        | Volver                       |                     |

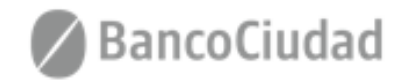

#### Sistema de Pago Judiciales - Pagos Tasas de Justicia - Descargar Comprobante de Pagos

Femendo Garcia (FG

Al hacer click en el ícono Descargar de alguno de los comprobantes que se listan en el Historial de pagos del usuario (o en el icono Descargar al finalizar un pago), se descargará un archivo PDF con el contenido del comprobante.

|  |  | Consultar historial de p |
|--|--|--------------------------|
|  |  |                          |

#### Sistema de consulta de Expedientes Judiciales: Tasa de Justicia

BancoCiudad

| lechs      | expedients      | BERNHAM        | Monto  | Acces |
|------------|-----------------|----------------|--------|-------|
| 23/02/2018 | 1298234072018   | Lopez, Luciano | \$1000 | U     |
| 23/01/2018 | 34423123 / 2018 | Rubio, Octavio | \$1500 | •     |
| 12/12/2017 | 21810239/2017   | Garcia, Maria  | \$700  | 0     |
| 23/01/2018 | 34423123 / 2018 | Rubio, Octavio | \$1500 | C     |
| 12/12/2017 | 21810239/2017   | Garcia, Maria  | \$700  | •     |
| 23/01/2018 | 34423123 / 2018 | Rubio, Octavio | \$1500 | 0     |
| 12/12/2017 | 21810239/2017   | Gardia, Maria  | \$700  | 0     |

Volver

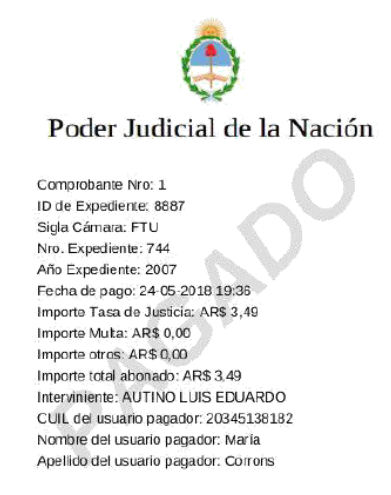

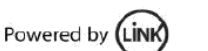

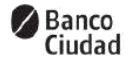

G03zzhMxhkwDlLJ5wP1pbFSimQAlDOGzF8MRErZYKJFCkPFsad

(\*Si no se visualiza correctamente el archivo .PDF puede deberse a una versión obsoleta del navegador web o a que no se tiene un software para leer .PDF instalado en la máquina)

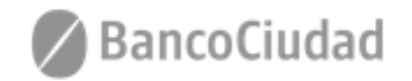

## SISTEMA DE PAGOS JUDICIALES

Guías del Usuario

- Pagos Aranceles - Opciones (medios) de Pago

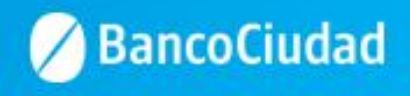

## Sistema de Pago Judiciales - Pagos Aranceles - Opciones de Pago

#### IMPORTANTE

Se podrá pagar los aranceles indexados en el Poder Judicial. Para concretar un pago de arancel, el usuario, luego de haber encontrado el mismo a través del formulario de búsqueda, **deberá efectuar la selección del medio de pago**:

- 1. TARJETA DE DÉBITO
- 2. DEBIN

#### A los fines de facilitar la efectivización de los pagos, es necesario tener en cuenta lo siguiente:

- <u>Personas Humanas</u> que posean Tarjetas de Débito de <u>Bancos de la Red Banelco</u>
- <u>Personas Jurídicas</u> clientes de Bancos de <u>Red Link</u> <u>y Red Banelco</u>
- <u>Personas Humanas</u> que posean Tarjetas de Débito de <u>Bancos de la Red Link</u>

- Los pagos deberán efectuarse por DEBÍN, a los fines de evitar el rechazo del pago, por los topes diarios establecidos en el límite de pago con tarjeta de débito "no presente" establecido.
- Los pagos podrán efectuarse con Tarjetas de Débito de Bancos de la Red Link o por DEBÍN.

#### **PAGOS POR DEBÍN**

- Una vez que el usuario eligió la opción de pagar por DEBIN, es necesario que el mismo efectúe la selección de la cuenta a la cual se enviará el DEBIN. En caso que el usuario agregue una cuenta por primera vez o en forma posterior desee agregar un nuevo destinatario (donde se enviará el DEBIN), deberá completar los siguientes campos:
  - CBU o ALIAS CUIT/ CUIL/CDI Razón social / Nombre y Apellido
- La plataforma le permitirá utilizar los destinatarios que ya tenga cargados en la misma o agregar nuevos destinatarios.
- La agenda destinatario será por usuario, no por empresa, cada usuario tendrá su propia agenda de destinatarios.
- Para efectivizar un pago por DEBIN el usuario siempre deberá realizar la aprobación del mismo desde su Home Banking (de persona humana o jurídica).
- Cuando se apruebe el DEBÍN, el usuario recibirá un e-mail que le informará, en caso que la operación se haya efectuado en forma correcta, que el DEBÍN fue acreditado.

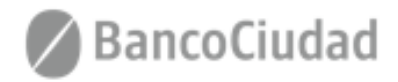

## SISTEMA DE PAGOS JUDICIALES

Guías del Usuario

- Pagos Aranceles - Pago por Debín

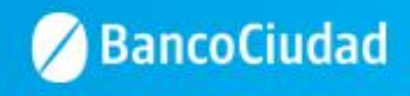

#### Deberás ingresar a la opción "Pago de Aranceles"

| 🖉 BancoCiudad     |                                                                                               |                                         | Consultar historial de pagos | jonatan carabillo JC |
|-------------------|-----------------------------------------------------------------------------------------------|-----------------------------------------|------------------------------|----------------------|
| Tasas de Justicia | Sistema de Pagos Judiciales                                                                   |                                         |                              |                      |
| Pago de Aranceles | Consulta de expedientes<br>Complete los siguientes campos del formulario para loca<br>Cámara: | alizar su expediente judicial<br>Causa: | Año:                         |                      |
|                   |                                                                                               |                                         |                              | Buscar               |
|                   |                                                                                               |                                         |                              |                      |

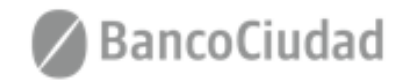

Luego deberás seleccionar el Concepto y Unidad a pagar, se ingresa la cantidad deseada y por último se presiona botón "Iniciar Pago".

| BancoCiudad       |                                                               | Consultar historial de | pagos jonatan carabilio JC |
|-------------------|---------------------------------------------------------------|------------------------|----------------------------|
| Tasas de Justicia | Sistema de Pagos Judiciales                                   |                        |                            |
| Pago de Aranceles | Pago del Arancel                                              | nano del Aranzel       |                            |
|                   | Compete los siguientes campos dei formulario para realizar en | pago del Mancel        |                            |
|                   | Concepto:                                                     | PruebaJonatan          | × <b>–</b>                 |
|                   | Unidad:                                                       | PruebaUnidad           | ~                          |
|                   |                                                               |                        |                            |
|                   | Importe Unitario:                                             |                        | 114                        |
|                   | Cantidad                                                      |                        | 1                          |
|                   |                                                               |                        |                            |
|                   | Importe Total:                                                | 1                      | 4,00                       |
|                   |                                                               |                        |                            |
|                   |                                                               |                        |                            |
|                   |                                                               |                        | Iniciar pago               |
|                   | •                                                             |                        |                            |
|                   |                                                               |                        |                            |
|                   |                                                               |                        |                            |
|                   |                                                               |                        |                            |
|                   |                                                               |                        |                            |
|                   |                                                               |                        |                            |
|                   |                                                               |                        |                            |
|                   |                                                               |                        |                            |
|                   |                                                               |                        |                            |
|                   |                                                               |                        |                            |
|                   |                                                               |                        |                            |

- Concepto: Del desplegable el usuario deberá seleccionar el concepto a pagar.
- Unidad: Por default al seleccionar el campo concepto se completará con un texto explicativo que detalla la operación.
- Importe Unitario: Por default al seleccionar el campo concepto se completará con el importe unitario de la operación.
- Cantidad: Campo a integrar por el usuario en correspondencia con el concepto seleccionado correspondiente.
- Importe Total: Importe a abonar. El presente campo es calculado por el sistema y resulta del producto del Importe Unitario por la Cantidad.

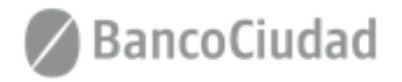

Una vez encontrado el expediente a través del formulario de búsqueda, el usuario deberá efectuar la selección del medio de pago:

- TARJETA DE DÉBITO: Para personas humanas que posean Tarjetas de Débito de Bancos de la Red Link.
- DEBIN: Para personas humanas que posean Tarjetas de Débito de Bancos de la Red Banelco y personas jurídicas clientes de Bancos de Red Link y Red Banelco.

|                    | 🖉 BancoCiudad                                                                                                    | Galdys Perez 💿 |
|--------------------|----------------------------------------------------------------------------------------------------|----------------|
| Tasas de Justicia  | Sistema de Pagos Judiciales<br>Pago de arancel                                                                                                    |                |
| Pago de Aranceles  | Conglete los siguientes campos del formulario para realizar el pago del Arancel<br>Concepto                                                        |                |
| Bono CPACF         | Elegí tu medio de pago                                                                                                    | ×              |
| Historial de pagos | Pago por Transferencia - (*)<br>DEBIN<br>Personas Humanas de Bancos de Red<br>Banelco<br>Personas Jurídicas de Bancos de Red Link<br>y Red Banelco | 12<br>12       |
|                    | •                                                                                                    | Iniciar page   |
|                    |                                                                                                    |                |

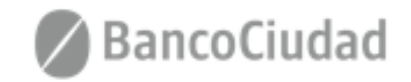

Luego, es necesario que efectúes la selección de la cuenta a la cual se enviará el DEBIN.

**1.** En caso que agregues una cuenta por primera vez o en forma posterior desee agregar un nuevo destinatario (donde se enviará el DEBIN), deberás presionar el botón **"Agregar nueva cuenta"** y completar los siguientes campos: - CBU o ALIAS - CUIT/ CUIL/CDI - Razón social / Nombre y Apellido

2. Si ya existe un cuenta cargada deberás seleccionar la misma.

La agenda destinatario será por usuario, no por empresa, cada usuario tendrá su propia agenda de destinatarios.

|                    |                                   | BancoCiudad                   | Galdys Perez 🚥 |
|--------------------|-----------------------------------|-------------------------------|----------------|
|                    | Sistema de Pagos Judio            | ciales                        |                |
| Tasas de Justicia  | Pago de ar                        | DEBIN - Seleccione una cuenta |                |
| Pago de Aranceles  | Complete los siguien<br>Concepto: | Comprador asd                 |                |
| Bono CPACF         | Impor                             | 20334584586                   | 10             |
| Historial de pagos | Canto                             | Agregar nueva cuenta          |                |
|                    | Impo                              |                               |                |
|                    |                                   |                               | triciar pago   |
|                    |                                   | Cancelar                      |                |
|                    |                                   |                               |                |
|                    |                                   |                               |                |

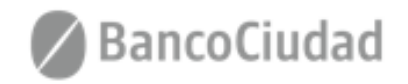

En la pantalla siguiente, deberás verificar los datos de la cuenta ingresada y aceptar la generación del DEBIN. Si presionas el botón "Cancelar", el sistema vuelve a la pantalla anterior.

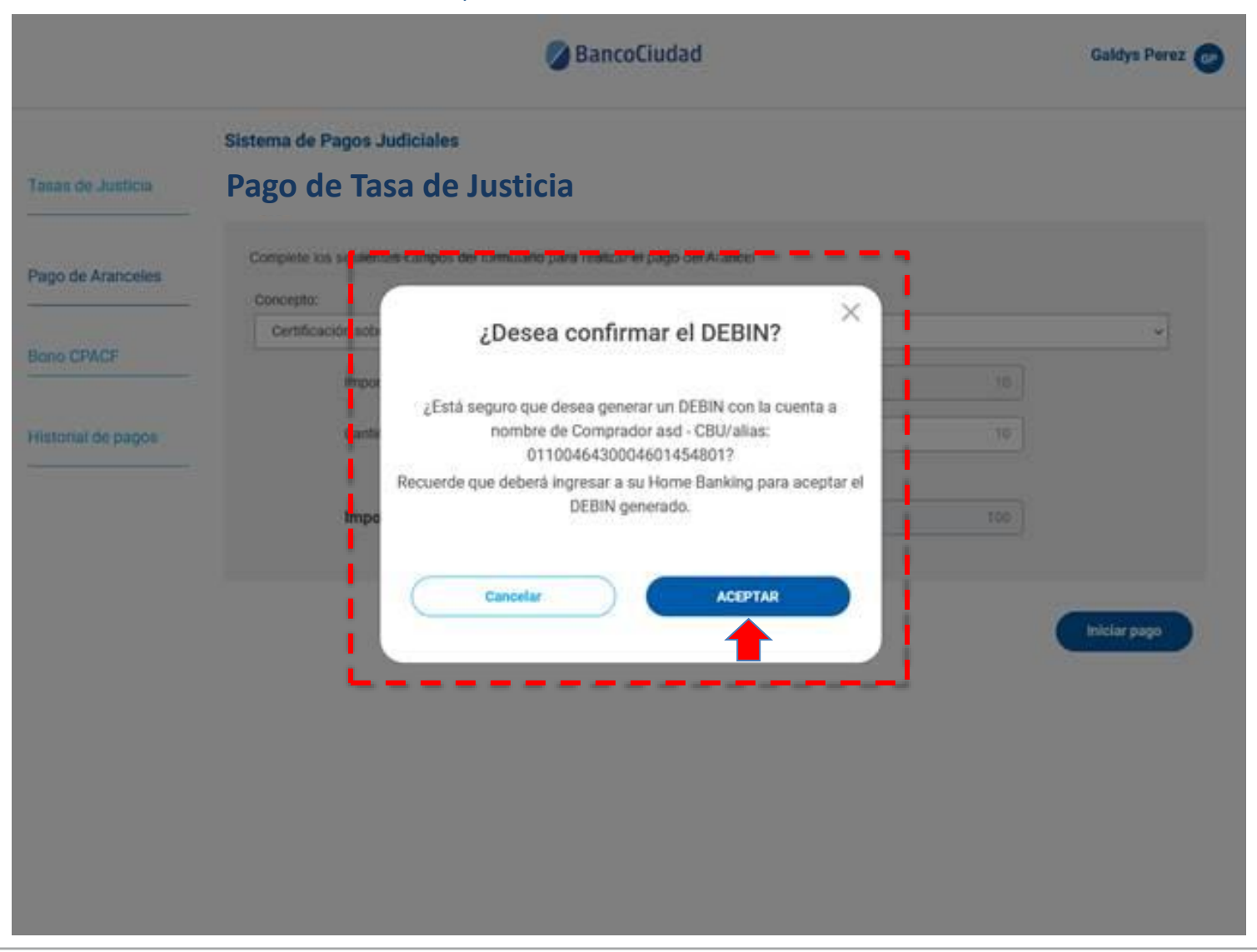

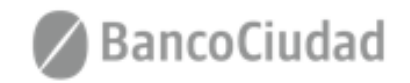

El sistema, te indicará que la solicitud de DEBÍN se generó en forma correcta. Para imputar el pago deberás ingresar a tu Home Banking (de persona física o jurídica, de cualquier Banco, donde se encuentre radicada la cuenta seleccionada) y aceptar el mismo.

|                    |                                    | BancoCiudad                                                                                                    | Galdys Perez 💿 |
|--------------------|------------------------------------|----------------------------------------------------------------------------------------------------|----------------|
| Tasas de Justicia  | Sistema de Pagos Ja<br>Pago de ara | udiciales                                                                                                    |                |
|                    | Complete los siguente              | es campos del formulario para realizar el pago del Alancel                                                                                                    |                |
| Bono CPACE         | Concepto:<br>SELECCIONE UN         | Transacción exitosa ×                                                                                                    |                |
| Historial de pagós | Canto                              | Se generó la solicitud Débito Interno (DEBIN)<br>Tené en cuenta que el pago será imputado únicamente luego de<br>que aceptes la solicitud del DEBIN.<br>Podés hacerlo en el Home Banking de la cuenta seleccionada<br>Comprador asd - CBU/alias: 0110046430004601454801). | .0.20          |
|                    |                                    | ACEPTAR                                                                                                    | Teche page     |
|                    |                                    |                                                                                                    |                |
|                    |                                    |                                                                                                    |                |
|                    |                                    |                                                                                                    |                |

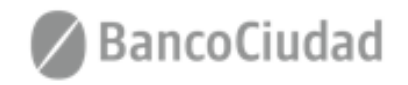

Para efectivizar un pago por DEBIN siempre deberás realizar la aceptación del mismo desde su Home Banking (de persona humana o jurídica, de cualquier Banco, donde se encuentra radicada la cuenta seleccionada).

Cuando se apruebe el DEBÍN, recibirás un e-mail que te informará, en caso que la operación se haya efectuado en forma correcta, que el DEBÍN fue acreditado (es decir que el pago fue realizado).

| noreply@redlink.com.ar><br>para mi -    | 📼 mié, 27 oct 13:18 (hace 2 días) 🛣 🔦                                                                      |  |  |  |
|-----------------------------------------|----------------------------------------------------------------------------------------------------|--|--|--|
| Sistema de Pagos Judiciales             |                                                                                                    |  |  |  |
| Estado de generación de Debin           | Modelo de Comprante                                                                                        |  |  |  |
| Su debin fue acreditado correctamente.  | <u> </u>                                                                                                   |  |  |  |
|                                         | Poder Judicial de la Nación                                                                                |  |  |  |
| [Mensaje recortado] Ver todo el mensaje | Comprobante Nro: 202<br>Arancel: Certificaciones de firmas                                                 |  |  |  |
|                                         | Costo: AR\$ 50,00<br>Cantidad: 11<br>Fecha de pago: 27-10-2021 13:17<br>Importe total abonado: AR\$ 550,00 |  |  |  |
| Poder Judicial de la Nación             | Nombre del usuario pagador: Sergio<br>Apellido del usuario pagador: Lucero                                 |  |  |  |
| Comprobante.pdf                         |                                                                                                    |  |  |  |

El modulo de historial de pagos de la plataforma, incluye una nueva solapa de pagos por DEBIN, por lo tanto existirán dos solapas, una para pagos por Tarjeta de Débito y otra para pagos DEBIN y dentro de cada una de ellas se mantendrá los historiales de los pagos efectuados.

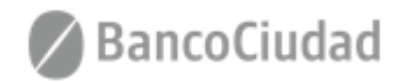

DLMORZP90K0Q67P9EGJ468

## SISTEMA DE PAGOS JUDICIALES

Guías del Usuario

- Pagos Aranceles - Pago con Tarjeta de Débito

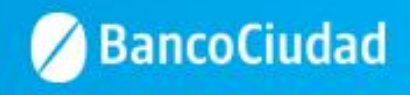

#### Deberás ingresar a la opción "Pago de Aranceles"

| 🖉 BancoCiudad     |                                                                                            |                                            | Consultar historial de pagos | jonatan carabilio 🕞 |
|-------------------|--------------------------------------------------------------------------------------------|--------------------------------------------|------------------------------|---------------------|
| Tasas de Justicia | Sistema de Pagos Judiciales                                                                |                                            |                              |                     |
| Pago de Aranceles | Consulta de expedientes<br>Complete los siguientes campos del formulario para l<br>Cámara: | localizar su expediente judicial<br>Causa: | Año:                         |                     |
|                   |                                                                                            |                                            |                              | Buscar              |
|                   |                                                                                            |                                            |                              |                     |

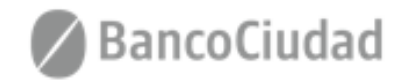

Luego deberás seleccionar el Concepto y Unidad a pagar, se ingresa la cantidad deseada y por último se presiona botón "Iniciar Pago".

| d                                                              |                                      | Consultar historial de pagos | jonatan carabillo JC |                                                                                                    |
|----------------------------------------------------------------|--------------------------------------|------------------------------|----------------------|----------------------------------------------------------------------------------------------------|
| Sistema de Pagos Judicial                                      | es                                   |                              |                      |                                                                                                    |
| Pago del Arancel<br>Complete los siguientes campos del formula | io para realizar el pago del Arancel |                              |                      |                                                                                                    |
| Concepto:                                                      | PruebaJonatan                        | ~                            | -                    | Certificaciones de firmas                                                                                |
| Unidad:                                                        | PruebaUnidad                         | Ÿ                            | -                    | Certificaciones Carácter de Envolado o No Envolado<br>Certificaciones Carácter de Envolado o No Envolado |
| Importe Unitario:                                              |                                      | 114                          |                      | Certificacones Carácter de Envoludo o No Envoludo                                                        |
| Cantidad                                                       |                                      | 1                            |                      | Certificacione de firmas                                                                                 |
|                                                                |                                      |                              |                      | Certificaciones de fotocopias                                                                            |
| Importe Total:                                                 |                                      | 114,00                       |                      | Certificaciones e Informes RhE - Domictica                                                               |
|                                                                |                                      |                              |                      | Certificaciones e Informes RhE - Domicilios Urgente                                                      |
|                                                                |                                      |                              |                      | Certificaciones e Informes RNE - Formulario 70                                                           |
|                                                                |                                      |                              | Iniciar pago         | Certificaciones o Constancias RNAPP                                                                      |
|                                                                |                                      |                              |                      | Certificación sobre la autenticidad de fotocopias                                                        |
|                                                                |                                      |                              |                      | Certificado de Pirmas                                                                                    |
|                                                                |                                      |                              |                      | Constanca Registro de Nombres, Sânbolos, Emblemas y Numero de Identificación                             |
|                                                                |                                      |                              |                      | Consulta Expedientes Archwados                                                                           |
|                                                                |                                      |                              |                      | Comultas a las oficinas de jumprodencia                                                                  |
|                                                                |                                      |                              |                      | Consultas de expedientes archivados en el Archivo General del Poder Judicial.                            |
|                                                                |                                      |                              |                      | Denuncias formuladas por particulares ante el Cuerpo de Auditores Judiciales.                            |
|                                                                |                                      |                              |                      | Expedición de certificados y testenonios                                                                 |
|                                                                |                                      |                              |                      | Expedición de fotocopias de resoluciones, sentencias y densis actuaciones                                |
|                                                                |                                      |                              |                      | Fotocopas Sentendas, Resoluciones, etc.                                                                  |
|                                                                |                                      |                              |                      | Impresión del material consultado, efectuada por el sistema                                              |

- Concepto: Del desplegable el usuario deberá seleccionar el concepto a pagar.
- Unidad: Por default al seleccionar el campo concepto se completará con un texto explicativo que detalla la operación.
- Importe Unitario: Por default al seleccionar el campo concepto se completará con el importe unitario de la operación.
- Cantidad: Campo a integrar por el usuario en correspondencia con el concepto seleccionado correspondiente.
- Importe Total: Importe a abonar. El presente campo es calculado por el sistema y resulta del producto del Importe Unitario por la Cantidad.

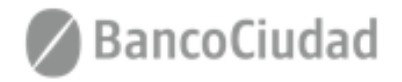

Una vez encontrado el expediente a través del formulario de búsqueda, el usuario deberá efectuar la selección del medio de pago:

- TARJETA DE DÉBITO: Para personas humanas que posean Tarjetas de Débito de Bancos de la Red Link.
- DEBIN: Para personas humanas que posean Tarjetas de Débito de Bancos de la Red Banelco y personas jurídicas clientes de Bancos de Red Link y Red Banelco.

|                    | BancoCiudad                                                                                                    | Galdys Perez 👩 |
|--------------------|----------------------------------------------------------------------------------------------------|----------------|
|                    | Sistema de Pagos Judiciales                                                                                                    |                |
| Tasas de Justicia  | Pago de arancel                                                                                                    |                |
| Pago de Aranceles  | Complete los siguientes campos del formulario para realizar el pago del Arancel<br>Concepto                                                          |                |
| Bono CPACF         | Elegí tu medio de pago                                                                                                    | <u>•</u> ]     |
| Historial de pagos | Pago por Transferencia - DEBIN<br>DEBIN<br>Personas Humanas de Bancos de Red<br>Banelco<br>Personas Juridicas de Bancos de Red Link<br>y Red Banelco |                |
|                    |                                                                                                    | Iniciar pago   |
|                    |                                                                                                    |                |

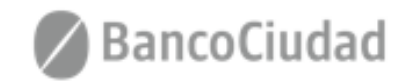

Acto seguido, se abrirá una ventana pop-up<sup>\*</sup> donde se solicitarán los datos intrínsecos a la persona que pagará y a la tarjeta de débito que se utilizará para la transacción. Luego de ingresar los datos válidos, se presiona **"Continuar"** 

| BancoCiudad                          |                                                                  |                                                                                                    | Consultar historial de pagos |           |
|--------------------------------------|------------------------------------------------------------------|----------------------------------------------------------------------------------------------------|------------------------------|-----------|
| asas de Justicia                     | Sistema de Pagos Judiciales                                      |                                                                                                    |                              | _         |
| 返 Botón de Pago Pagar - Mozilla Fire | fox                                                              |                                                                                                    | - 🗆 X                        | :         |
| (i) 🔏 https://10.132.0.186/bot       | on-pei?hash=30d24276c5acf04d2ef4d942560ce4947458bbcca7           | ea566eac721438991fbacd                                                                                             | ⊠ ☆ =                        | <u>e</u>  |
|                                      | VICE<br>ECCO<br>XXXX XXXX XXXX 7007<br>JONATAN CARABILLO<br>1020 | Formulario de pago<br>Nombre y apelido<br>jonatan carabillo<br>Número de documento<br>20003021<br>Marca de tarjeta |                              |           |
|                                      |                                                                  | CLBAL       Número de tajeta       O       Mes de vencimiento       10       Z020         Cancelar       Continuar | -<br>I                       | Iniciar p |

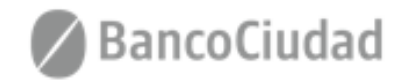

Se deberá **"Confirmar**" el pago de la operación.

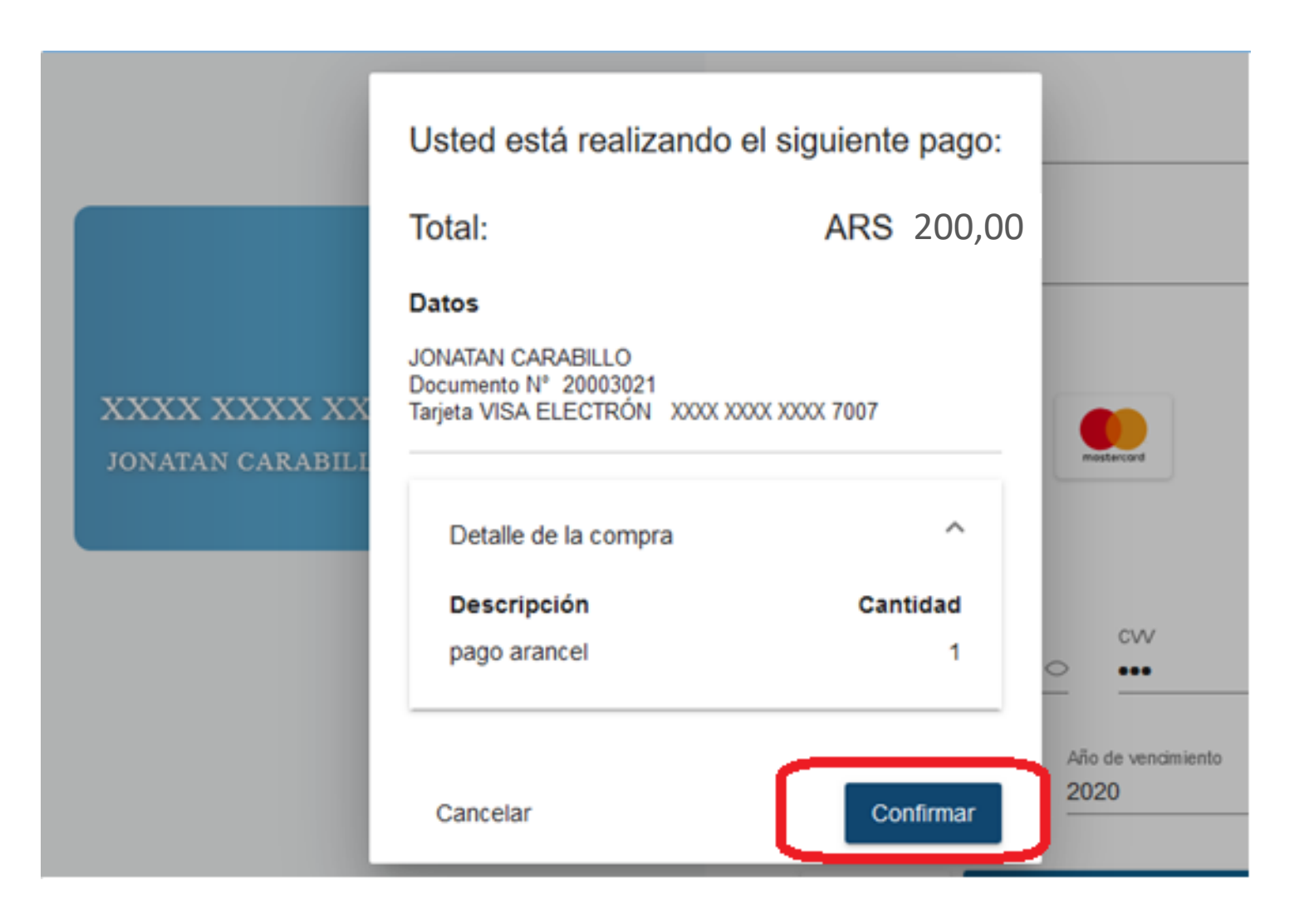

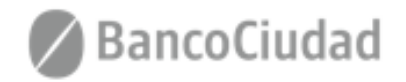

#### Sistema de Pago Judiciales - Pago de Aranceles - Comprobante de Pagos

En la siguiente pantalla podrás "Descargar el comprobante de pago"

(\*Puede que la ventana pop-up sea bloqueada por el navegador web que se utilice, en este caso deben permitirse las ventanas Emergentes desde la configuración del navegador web)

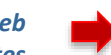

|     | Botón de pago                                                                                                    |     |
|-----|----------------------------------------------------------------------------------------------------|-----|
|     | La operación se realizó exitosamente.                                                                                                    |     |
| NO: | Comercio:<br>TNP Test<br>CUIT comercio:<br>30703088534<br>Nro. de tarjeta:<br>Nro. de operación Link:<br>26269<br>Nro. de ref. bancaria:<br>00000044910<br>Monto:<br>ARS 114,00 | 0 - |
|     | ara poder tener toda la información de tus pagos recuerda descargar el comprobante de la operación realizada.                                                                   |     |
| L   | Pel Link) Powered by Link                                                                                                    |     |

Al presionar "Aceptar", se abre el archivo .pdf para observar comprobante

| Comercio            | Abriendo comprobante-b-20191112115835955.pdf X                  |                  |
|---------------------|-----------------------------------------------------------------|------------------|
| TNP lest            | Ha decidido abrin                                               |                  |
| 30703088            | A comprobante-b-20191112115835955.pdf                           |                  |
| Nro. de ta          | que es: Adobe Acrobat Document (1,8 KB)<br>desde: blob:         |                  |
| Nro. de oj<br>26269 | 2Qué deberia hacer Firefox con este archivo?                    |                  |
| Nro. de re          | Abrir con     Adobe Acrobat Reader DC (predeterminada)          |                  |
| Monto:              | 🔾 Guardar archiyo                                               |                  |
| ARS 114.            | Hgcer ésto automáticamente para estos archivos de ahora en más. |                  |
| Para poder tener tv | Algotar Cancelar                                                | ación realizada. |
| L                   | Descargar compropante                                           |                  |
|                     | Continuar                                                       |                  |
|                     | Comprobante de Pago                                             |                  |
|                     | TNP Test                                                        |                  |
|                     | curr:<br>30703088534                                            |                  |
|                     | Datos de la Operación                                           |                  |
|                     | Fecha y hora:<br>12/11/2019 11:58:35                            |                  |
|                     | Monto:<br>\$ 114,00                                             |                  |
|                     | Titular:<br>jonatan carabillo                                   |                  |
|                     | Nro. de tarjeta:<br>XXXX-XXXX-XXXX-7007                         |                  |
|                     | Nro, de operación pago:<br>26269                                |                  |
|                     | No. de referencia bancaria:<br>000000044910                     |                  |
|                     | Comprobante de Pago válido (S.E.U.O.)                           |                  |

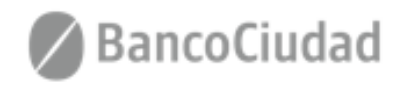

#### Sistema de Pago Judiciales - Pago de Aranceles - Comprobante de Pagos

**Otra forma de descargar el comprobante** es presionando "Continuar" al momento de **completar el pago.** 

Se actualiza el Sistemas de Pagos Judiciales, con el detalle del pago realizado, y la opción de descargar comprobante nuevamente.

| Botón de pago                                                                                                    | BancoCiudad                              |                                                                                                    | Consultar                                                                     | historial de pagos jonatan carabillo 🕉                                                                                                    |
|----------------------------------------------------------------------------------------------------|------------------------------------------|----------------------------------------------------------------------------------------------------|-------------------------------------------------------------------------------|----------------------------------------------------------------------------------------------------|
| <section-header><section-header><section-header><section-header><section-header><text><text><text><text></text></text></text></text></section-header></section-header></section-header></section-header></section-header>                                                                                                    | D Tasas de Justicia<br>Pago de Aranceles | Sistema de Pagos Judiciales<br>Arancel<br>cur:<br>20344895466<br>Se acaba de registrar el pago de<br>AR\$114,00 | Concepto: Nº Con<br>PruebaJonatan 2                                           | errobante: Fecha:<br>1573570753814<br>Comprobante de pago                                                                                                    |
| Para poder tener toda la información de las pagos recuerda descargar el comprobante de la operación realizada.<br>Descargar comprobante<br>Continuar<br>Entre Continuar<br>Entre Continu |                                          |                                                                                                    | T<br>3<br>-<br>[                                                              | Comprobante de Pago<br>TNP Test<br>DUT:<br>0703088534<br>Datos de la Operación<br>Secha yhora:<br>2111/2019 11:58:35                                                                                     |
|                                                                                                    |                                          |                                                                                                    | 5<br>  <br>  <br>  <br>  <br>  <br>  <br>  <br>  <br>  <br>  <br>  <br>  <br> | tonto:<br>inular:<br>onatan carabilio<br>iro. de tarjeta:<br>XXX-XXXX-XXX-7007<br>iro. de operación pago:<br>16269<br>too. de referencia bancaria:<br>100000044910<br>Comprobante de Pago válido (S.E.U. |

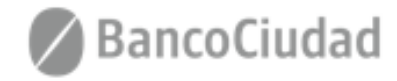

## Sistema de Pago Judiciales - Pago de Aranceles - Historial de Pagos

Al hacer click en el vínculo **"Consultar Historial de Pagos"** que se encuentra en la barra de menú del sistema, el usuario podrá ver en un listado ordenado por fecha de todos los pagos que ha realizado históricamente en el sistema de Pagos Judiciales. El usuario deberá seleccionar la consulta de **"Pago de Aranceles" = "Aranceles"**.

| 🖉 BancoCiudad                          |                                 |                   |             | Consulta         | r historial de pagos | jonatan carabillo JC |  |
|----------------------------------------|---------------------------------|-------------------|-------------|------------------|----------------------|----------------------|--|
| Tasas de Justicia<br>Pago de Aranceles | Sistema de Pago                 | es Judiciales     |             |                  |                      |                      |  |
|                                        | Historial de pagos de Aranceles |                   |             |                  | 2 de 2 < >           |                      |  |
|                                        | Fecha                           | Nombre y Apellido | CUIL        | Concepto         | Importe              | Acción               |  |
|                                        | 12/11/2019 11:59                | jonatan carabillo | 20344895466 | PruebaJonatan    | \$114,00             | <b>U</b>             |  |
|                                        | 12/11/2019 10:37                | jonatan carabillo | 20344895466 | PruebaJonatan    | \$114,00             | V                    |  |
|                                        |                                 |                   |             |                  | 2 de 2 \prec         | >                    |  |
|                                        |                                 |                   |             | $\triangleright$ |                      |                      |  |

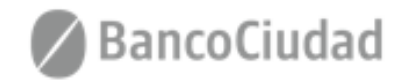

# te quiere ver crecer

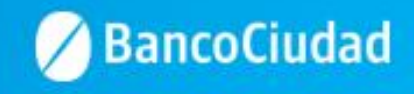